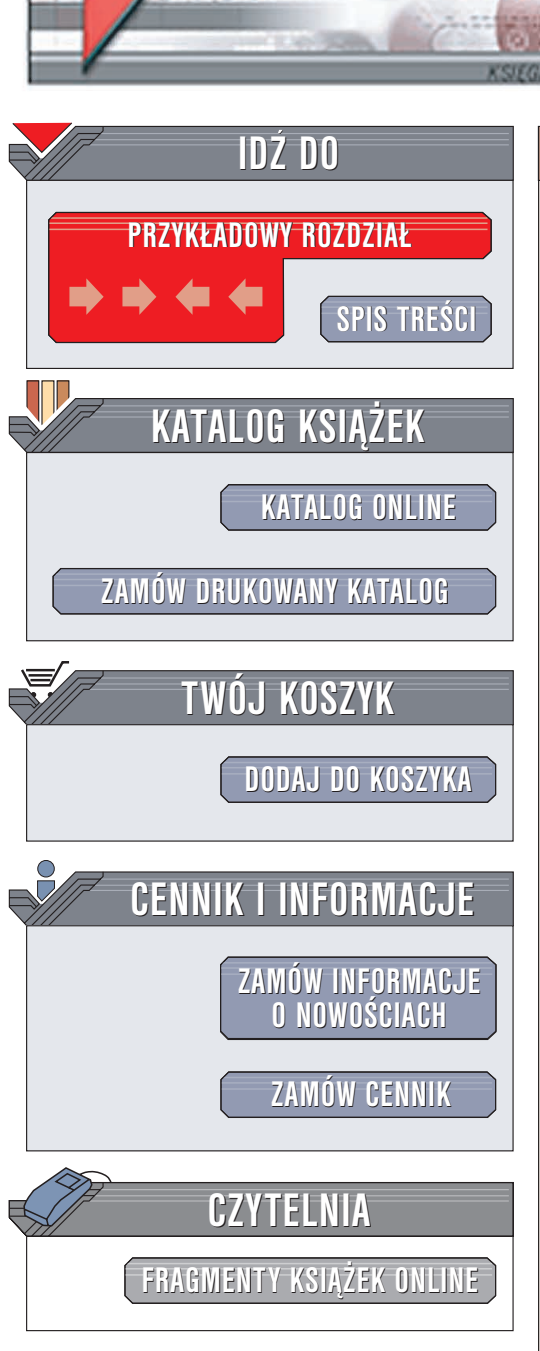

Wydawnictwo Helion ul. Chopina 6 44-100 Gliwice tel. (32)230-98-63 e-mail: helion@helion.pl

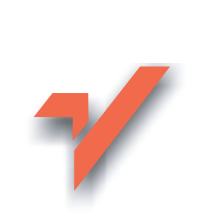

# Komputer PC. Jak sobie z nim poradzić?

Autor: Steve Bass Tłumaczenie: Aleksandra Tomaszewska ISBN: 83-7361-453-2 Tytuł oryginału: <u>PC Annoyances</u> Format: B5, stron: 200

ion.nl

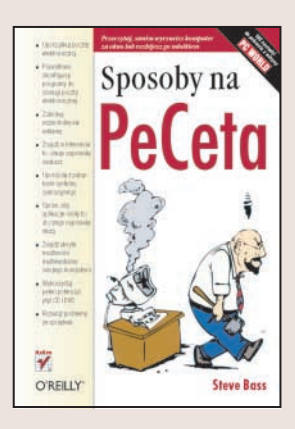

Czy kiedykolwiek miałeś wrażenie, że Twój komputer robi to, co mu się podoba, kompletnie nie zwracając uwagi na Twoje starania? Czy zastanawiałeś się, co zrobić, aby nie dostawać codziennie setek przesyłek e-mail z reklamami tabletek na łysienie i inne męskie dolegliwości? Czy nie jesteś ciekawy, gdzie twórcy pewnego systemu operacyjnego ukryli te wszystkie udoskonalenia, o których zapewniali w reklamach? Czy próbowałeś kiedyś zmusić dość popularny pakiet biurowy do działania zgodnego ze swoim przeznaczeniem? Jeśli na którekolwiek z tych pytań odpowiedziałeś twierdząco, to ta książka jest właśnie dla Ciebie.

W książce "Komputer PC. Jak sobie z nim poradzić" znajdziesz sposoby na wszystkie najbardziej irytujące przypadłości trapiące komputery PC oraz systemy operacyjne i najpopularniejsze aplikacje. Dowiesz się, co zrobić, aby na pulpicie i w zasobniku systemowym nie pojawiały się setki kompletnie niepotrzebnych ikon. Nauczysz się blokować reklamy pojawiające się w osobnych oknach przeglądarki. Przekonasz się, że system operacyjny reklamowany jako wygodny i intuicyjny może faktycznie okazać się wygodny i intuicyjny.

- Rozwiązywanie problemów z pocztą elektroniczną i programami pocztowymi
- Dostosowanie systemu Windows XP do codziennej pracy
- Poprawa efektywności korzystania z internetu
- · Blokowanie niepotrzebnych funkcji programu pakietu Office
- Tuning Eksploratora Windows
- Rozwiązywanie problemów ze sprzętem

## Spis treści

## W S T Ę P

| Wprowadzenie                 |  |
|------------------------------|--|
| Jak korzystać z tej ksiażki? |  |
| O Autorze                    |  |
| Współautorzy                 |  |
| Redaktorzy merytoryczni      |  |

#### 1. POCZTA ELEKTRONICZNA

19

20

13

#### Powszechne problemy z pocztą elektroniczną

| Ukrywanie listy odbiorców                           |    |
|-----------------------------------------------------|----|
| Wyświetlanie nagłówków wiadomości                   |    |
| Jak zapobiec przepełnianiu się skrzynki odbiorczej? | 21 |
| Blokowanie spamu                                    |    |
| Leki homeopatyczne na wirusy                        | 23 |
| Czyszczenie przesyłanych dalej wiadomości           | 24 |
| Udostępnianie dużych plików a załączniki            | 25 |
| Zwrot do nadawcy, adresat nieznany                  | 25 |
| Nieczytelne załączniki                              |    |
| Wyłącz potwierdzanie przeczytania wiadomości        |    |
| Dołączanie obrazów do wiadomości e-mail             |    |
| Błędne hiperłącza. Jak je naprawić?                 |    |
| Odpowiedzi bez oryginału wiadomości                 |    |
| Domyślne adresowanie wiadomości                     |    |
| Kopie wysyłanych wiadomości                         |    |
| Krótsze adresy URL                                  | 30 |
|                                                     |    |

#### Outlook i Outlook Express 5 i 6

#### 30

| Wyłączanie okienka podglądu                |    |
|--------------------------------------------|----|
| Przemeblowanie w programie Outlook Express |    |
| Wybór widoku                               |    |
| Korzystanie z folderów                     | 32 |
| Jeden komputer — wiele kont pocztowych     | 32 |
| Jedno konto pocztowe na wielu komputerach  |    |
| Podpis jako sposób na oszczędność czasu    | 34 |

|    | Tworzenie kopii bezpieczeństwa wiadomości e-mail                                                                                                    | 34                                                                                      |
|----|----------------------------------------------------------------------------------------------------|-----------------------------------------------------------------------------------------|
|    | Tworzenie kopii bezpieczeństwa książki adresowej                                                                                                    | 35                                                                                      |
|    | Gdzie się podział załącznik?                                                                                                    | 35                                                                                      |
|    | Tworzenie załączników                                                                                                    | 36                                                                                      |
|    | AOL                                                                                                    | 37                                                                                      |
|    | Ucisz AOL                                                                                                    | 37                                                                                      |
|    | Pozbądź się uciążliwego AOL 8 Companion                                                                                                    | 37                                                                                      |
|    | Zachowaj wiadomości, jeśli chcesz                                                                                                    | 37                                                                                      |
|    | Ukryta bezpłatna obsługa techniczna AOL                                                                                                    | 38                                                                                      |
|    | Porzuć klienta poczty AOL                                                                                                    | 38                                                                                      |
|    | Zachowaj ostrość widzenia                                                                                                    | 38                                                                                      |
|    | Eudora                                                                                                    | 39                                                                                      |
|    | Zarządzanie alfabetycznymi skrzynkami pocztowymi Eudory                                                                                                    | 39                                                                                      |
|    | Odchudzanie nagłówków Eudory                                                                                                    | 39                                                                                      |
|    | Szybkie odszukiwanie wiadomości za pomocą filtrów                                                                                                    | 40                                                                                      |
|    | Odfiltruj wirusy                                                                                                    | 41                                                                                      |
|    | Sprytne sortowanie                                                                                                    | 41                                                                                      |
|    | Filtrowanie spamu                                                                                                    | 42                                                                                      |
|    | Pasek narzędzi programu Eudora — beznadziejnie głupi                                                                                                    | 42                                                                                      |
|    | Wyraźne przyciski paska narzędzi                                                                                                    | 43                                                                                      |
|    | Hotmail                                                                                                    | 44                                                                                      |
|    |                                                                                                    |                                                                                         |
|    | Zapamiętaj adres swojej skrzynki Hotmail                                                                                                    | 44                                                                                      |
|    | Zapamiętaj adres swojej skrzynki Hotmail<br>Użyj programu Outlook Express, aby pozbyć się spamu                                                                                                    | 44                                                                                      |
|    | Zapamiętaj adres swojej skrzynki Hotmail<br>Użyj programu Outlook Express, aby pozbyć się spamu<br>z konta Hotmail                                                                                                    | 44<br>44                                                                                |
|    | Zapamiętaj adres swojej skrzynki Hotmail<br>Użyj programu Outlook Express, aby pozbyć się spamu<br>z konta Hotmail<br>Ukryj spam konta Hotmail                                                                                                    | 44<br>44<br>45                                                                          |
|    | Zapamiętaj adres swojej skrzynki Hotmail<br>Użyj programu Outlook Express, aby pozbyć się spamu<br>z konta Hotmail<br>Ukryj spam konta Hotmail<br>Hotmail jako domyślny program obsługi poczty e-mail                                                                                                    | 44<br>44<br>45<br>45                                                                    |
|    | Zapamiętaj adres swojej skrzynki Hotmail<br>Użyj programu Outlook Express, aby pozbyć się spamu<br>z konta Hotmail<br>Ukryj spam konta Hotmail<br>Hotmail jako domyślny program obsługi poczty e-mail<br>Zaimportuj książkę adresową poprzez Outlook Express.                                                                                                    | 44<br>44<br>45<br>45<br>46                                                              |
| 2. | Zapamiętaj adres swojej skrzynki Hotmail<br>Użyj programu Outlook Express, aby pozbyć się spamu<br>z konta Hotmail<br>Ukryj spam konta Hotmail<br>Hotmail jako domyślny program obsługi poczty e-mail<br>Zaimportuj książkę adresową poprzez Outlook Express                                                                                                    | 44<br>44<br>45<br>45<br>46<br><b>4 9</b>                                                |
| 2. | Zapamiętaj adres swojej skrzynki Hotmail<br>Użyj programu Outlook Express, aby pozbyć się spamu<br>z konta Hotmail<br>Ukryj spam konta Hotmail<br>Hotmail jako domyślny program obsługi poczty e-mail<br>Zaimportuj książkę adresową poprzez Outlook Express<br>WINDOW S<br>Windows XP jako lekarstwo na Me (oraz 98 i 95)                                                                                                    | 44<br>44<br>45<br>45<br>46<br><b>4 9</b><br>50                                          |
| 2. | Zapamiętaj adres swojej skrzynki Hotmail<br>Użyj programu Outlook Express, aby pozbyć się spamu<br>z konta Hotmail<br>Ukryj spam konta Hotmail<br>Hotmail jako domyślny program obsługi poczty e-mail<br>Zaimportuj książkę adresową poprzez Outlook Express<br>WINDOWS<br>Windows XP jako lekarstwo na Me (oraz 98 i 95)<br>Naprawdę cenna pomoc                                                                                                    | 44<br>44<br>45<br>45<br>46<br><b>49</b><br>50<br>51                                     |
| 2. | Zapamiętaj adres swojej skrzynki Hotmail<br>Użyj programu Outlook Express, aby pozbyć się spamu<br>z konta Hotmail<br>Ukryj spam konta Hotmail<br>Hotmail jako domyślny program obsługi poczty e-mail<br>Zaimportuj książkę adresową poprzez Outlook Express<br>WINDOWS<br>Windows XP jako lekarstwo na Me (oraz 98 i 95)<br>Naprawdę cenna pomoc<br>Najbardziej problematyczna kwestia<br>— aktywacja produktu Windows                                                                                                    | 44<br>44<br>45<br>45<br>46<br><b>49</b><br>50<br>51                                     |
| 2. | Zapamiętaj adres swojej skrzynki Hotmail<br>Użyj programu Outlook Express, aby pozbyć się spamu<br>z konta Hotmail<br>Ukryj spam konta Hotmail<br>Hotmail jako domyślny program obsługi poczty e-mail<br>Zaimportuj książkę adresową poprzez Outlook Express<br>WINDOWS<br>WINDOWS<br>Windows XP jako lekarstwo na Me (oraz 98 i 95)<br>Naprawdę cenna pomoc<br>Najbardziej problematyczna kwestia<br>— aktywacja produktu Windows<br>Przyspiesz wyświetlanie menu przez pominiecje efektów przejścia                                                                                                    | 44<br>44<br>45<br>45<br>46<br><b>49</b><br>50<br>51<br>51<br>52                         |
| 2. | Zapamiętaj adres swojej skrzynki Hotmail<br>Użyj programu Outlook Express, aby pozbyć się spamu<br>z konta Hotmail<br>Ukryj spam konta Hotmail<br>Hotmail jako domyślny program obsługi poczty e-mail<br>Zaimportuj książkę adresową poprzez Outlook Express<br><b>WINDOWS</b><br>Windows XP jako lekarstwo na Me (oraz 98 i 95)<br>Naprawdę cenna pomoc<br>Najbardziej problematyczna kwestia<br>— aktywacja produktu Windows<br>Przyspiesz wyświetlanie menu przez pominięcie efektów przejścia<br>Rozdzielczość ekranu, czyli wreszcie coś widze                                                                                                    | 44<br>44<br>45<br>45<br>46<br><b>49</b><br>50<br>51<br>51<br>52<br>53                   |
| 2. | Zapamiętaj adres swojej skrzynki Hotmail<br>Użyj programu Outlook Express, aby pozbyć się spamu<br>z konta Hotmail<br>Ukryj spam konta Hotmail<br>Hotmail jako domyślny program obsługi poczty e-mail<br>Zaimportuj książkę adresową poprzez Outlook Express<br><b>WINDOWS</b><br>Windows XP jako lekarstwo na Me (oraz 98 i 95)<br>Naprawdę cenna pomoc<br>Najbardziej problematyczna kwestia<br>— aktywacja produktu Windows<br>Przyspiesz wyświetlanie menu przez pominięcie efektów przejścia<br>Rozdzielczość ekranu, czyli wreszcie coś widzę<br>Stare gry DOS-owe na pełnym ekranie                                                                                                    | 44<br>44<br>45<br>45<br>46<br><b>4 9</b><br>50<br>51<br>51<br>52<br>53                  |
| 2. | Zapamiętaj adres swojej skrzynki Hotmail<br>Użyj programu Outlook Express, aby pozbyć się spamu<br>z konta Hotmail<br>Ukryj spam konta Hotmail<br>Hotmail jako domyślny program obsługi poczty e-mail<br>Zaimportuj książkę adresową poprzez Outlook Express<br><b>WINDOWS</b><br>Windows XP jako lekarstwo na Me (oraz 98 i 95)<br>Naprawdę cenna pomoc<br>Najbardziej problematyczna kwestia<br>— aktywacja produktu Windows<br>Przyspiesz wyświetlanie menu przez pominięcie efektów przejścia<br>Rozdzielczość ekranu, czyli wreszcie coś widzę<br>Stare gry DOS-owe na pełnym ekranie<br>Przejmij kontrolę nad menu Start i obszarem powiadomień                                                                                      | 44<br>44<br>45<br>45<br>46<br><b>49</b><br>50<br>51<br>51<br>51<br>53<br>53<br>54       |
| 2. | Zapamiętaj adres swojej skrzynki Hotmail<br>Użyj programu Outlook Express, aby pozbyć się spamu<br>z konta Hotmail<br>Ukryj spam konta Hotmail<br>Hotmail jako domyślny program obsługi poczty e-mail<br>Zaimportuj książkę adresową poprzez Outlook Express<br><b>WINDOWS</b><br>Windows XP jako lekarstwo na Me (oraz 98 i 95)<br>Naprawdę cenna pomoc<br>Najbardziej problematyczna kwestia<br>— aktywacja produktu Windows<br>Przyspiesz wyświetlanie menu przez pominięcie efektów przejścia<br>Rozdzielczość ekranu, czyli wreszcie coś widzę<br>Stare gry DOS-owe na pełnym ekranie<br>Przejmij kontrolę nad menu Start i obszarem powiadomień<br>Brakujący pasek szybkiego uruchamiania                                            | 44<br>44<br>45<br>45<br>46<br><b>49</b><br>50<br>51<br>51<br>52<br>53<br>53<br>54<br>54 |
| 2. | Zapamiętaj adres swojej skrzynki Hotmail<br>Użyj programu Outlook Express, aby pozbyć się spamu<br>z konta Hotmail<br>Ukryj spam konta Hotmail<br>Hotmail jako domyślny program obsługi poczty e-mail<br>Zaimportuj książkę adresową poprzez Outlook Express<br><b>WINDOWS</b><br>Windows XP jako lekarstwo na Me (oraz 98 i 95)<br>Naprawdę cenna pomoc<br>Najbardziej problematyczna kwestia<br>— aktywacja produktu Windows<br>Przyspiesz wyświetlanie menu przez pominięcie efektów przejścia<br>Rozdzielczość ekranu, czyli wreszcie coś widzę<br>Stare gry DOS-owe na pełnym ekranie<br>Przejmij kontrolę nad menu Start i obszarem powiadomień<br>Brakujący pasek szybkiego uruchamiania<br>Nazwy plików programów, które maja sens | 44<br>44<br>45<br>45<br>46<br><b>4 9</b><br>50<br>51<br>51<br>52<br>53<br>54<br>54      |

Otwieranie zamkniętych programów grupy Autostart bez konieczności ponownego uruchamiania komputera......57

Zamykanie systemu jednym kliknięciem......55

| Netscape też potrafi "googlować" | 90 |
|----------------------------------|----|
| Wyciagnij kabelek z Net2Phone    | 90 |
|                                  |    |
|                                  |    |
| Spis treści                      |    |
|                                  |    |

| Zatłoczony pasek zadań                                             |
|--------------------------------------------------------------------|
| Wyrzuć stare punkty przywracania, a oszczędzisz miejsce na dysku66 |
| Szybsze oczyszczanie dysku66                                       |
| Sposób radzenia sobie z ograniczeniami zaplanowanych zadań         |
| Aktualizacje systemu Windows, które możesz udostępniać             |
| Dodaj pliki aktualizacji do dysku instalacyjnego Windows           |
| Jak chronić system przed głupimi programami instalacyjnymi?70      |
| Personalizacja Windows Update71                                    |
| Zaoszczędź miejsce na dysku, usuwając stare pliki deinstalacyjne   |
| Wyłącz liczby, włącz strzałki72                                    |
| Przywróć panel zadań73                                             |
| Okna dialogowe, które działają tak jak lubisz                      |
| NTERNET 75                                                         |
|                                                                    |
| Przeglądanie 76                                                    |
| Daj odpocząć oczom od animacji Flash76                             |
| Komputer jako strefa bez reklam                                    |
| Kontrwywiad w walce z oprogramowaniem szpiegującym78               |
| Otwieraj nowe okna przeglądarki po swojemu                         |
| Jak przechytrzyć wybór okna przeglądarki z programu Outlook?       |
| Kłopot z bezobrazowymi stronami                                    |

88

Łatwe przełączanie się pomiędzy ustawieniami sieci dla laptopa...... 57 Ustawianie kalendarza systemowego ...... 58 Jak unikać omyłkowego kasowania plików? ...... 60 Drukowanie faksów. Jak sobie z tym radzić? ...... 60 

rodem z sieci WWW......63

Rozpraw się z napastliwymi elementami pulpitu

#### 3. INTERNET

#### Przeglądanie

| Daj odpocząć oczom od animacji Flash                         | 76 |
|--------------------------------------------------------------|----|
| Komputer jako strefa bez reklam                              | 76 |
| Kontrwywiad w walce z oprogramowaniem szpiegującym           | 78 |
| Otwieraj nowe okna przeglądarki po swojemu                   | 79 |
| Jak przechytrzyć wybór okna przeglądarki z programu Outlook? | 79 |
| Kłopot z bezobrazowymi stronami                              | 80 |
| Droga na skróty do bazy wiedzy Microsoftu                    | 81 |
| Zawsze ulubione                                              | 82 |
| Usuń nieaktualne adresy z menu Ulubione                      | 83 |
| Zarządzanie Ulubionymi                                       | 83 |
| Miej od razu pełny obraz                                     | 84 |
| Wyłącz pasek narzędzi obrazu                                 | 85 |
| To, co widzisz, nie jest tym, co dostaniesz                  | 86 |
| Pozbądź się automatycznej funkcji "Pliki zostały dołączone"  |    |
| przeglądarki Internet Explorer                               | 87 |
| Zmuś Internet Explorer do odświeżania strony                 | 88 |
| Na tropie znikającego paska stanu                            | 88 |
| Netscape blokuje wyskakujące okienka                         | 89 |

| Zobacz wszystkie opcje menu                        | 115 |
|----------------------------------------------------|-----|
| Ustaw raz na zawsze preferowany widok              | 115 |
| Niezwykłe oblicze szablonu normal.dot              | 116 |
| Lepszy widok układu wydruku                        |     |
| Gdy Autokorekta szaleje                            |     |
| Rozwiazanie problemu dziwacznego numerowania listy |     |
| w programie Word                                   |     |

| 94  |
|-----|
| 94  |
| 94  |
| .95 |
| .95 |
| •   |

Popraw rozmiar czcionki przeglądarki......93 Otwieranie narzędzia Acrobat Reader w osobnym oknie ......93

#### Instant Messaging

| Jak pozbawić AOL Instant Messengera reklam?       | .96 |
|---------------------------------------------------|-----|
| Blokowanie zaproszeń do rozmowy Instant Messaging | 97  |
| Gdy AIM nieproszony przedłuża swój pobyt          | 98  |
| Usuń niechciane wpisy z listy użytkowników        | 98  |
| Niechciane dodatki Yahoo Messenger                | 99  |

(i wyłączanie czerwonych wężyków).....105 Utwórz kopię zapasową wpisów Autokorekty.....107 Ujawnianie kodów......110 Wklej tekst, porzuć formatowanie ...... 112 Szybkie wyszukiwanie bez okna dialogowego ...... 113 Wyłącz automatyczne hiperłącza ..... 114 Unikaj nieostrożnego wywoływania stron WWW......114 Sprytne drukowanie z wykorzystaniem makr..... 114

Trzy sposoby na tabele ......120 

#### 4. MICROSOFT OFFICE

#### Word

Google

#### Menu Ulubione dla Worda......102 Gdy funkcja wyszukiwania programu Word nie działa poprawnie.....104 Przejmij panowanie nad formatowaniem .....104 Wklej treść wiadomości e-mail bez pustych obszarów ......104 Sprawdzanie pisowni pojedynczych słów

| S | nis | fr | eś  | ri |
|---|-----|----|-----|----|
| J | pis | u  | 220 | J  |

#### 101 102

94

96

| Excel                                                    | 122 |
|----------------------------------------------------------|-----|
| Wklejanie tablic najlepiej działa w Excelu               |     |
| Automatyzacja mozolnego wprowadzania danych              |     |
| Pozwól mi policzyć dni                                   |     |
| Chroń formuły przed ich omyłkowym usunięciem             |     |
| Chroń się sam przed sobą                                 |     |
| Szybki sposób obliczania sum cząstkowych                 |     |
| Kolumny i wiersze zamieniają się miejscami               |     |
| Stowarzyszenie ochrony arkuszy kalkulacyjnych            |     |
| PowerPoint                                               | 131 |
| Dobrze wyglądasz w czerni i bieli                        |     |
| Gdy Autoformatowanie wszystko psuje                      |     |
| Odchudź nieco swoją prezentację                          |     |
| Outlook i Outlook Express                                | 133 |
| Outlook jako strefa bez Worda                            |     |
| Ukryta opcja szyfrowania za jednym kliknięciem           | 122 |
| programu Outlook Express                                 |     |
| Dyva klienty poszty elektronisznej jedne liste kontaktów | 134 |
| Program pocztowy służy do obsługi poczty                 |     |
| Sprytny Outlook Organizer                                | 137 |
| Przypomnii mi żebym ustawił przypominanie                | 137 |
| Lubie daty wytłuszczone                                  | 138 |
| Lepszy dom dla Twoich dokumentów                         | 138 |
|                                                          |     |
| KSPLORATOR WINDOWS                                       | 141 |
| Skrót do bieżących dokumentów                            | 142 |
| Szybki dostęp do Mojego komputera                        | 142 |
| Jeden folder, wiele miejsc                               | 142 |
| Gdy jeden skrót Eksploratora to za mało                  | 143 |
| Rozdziel zapisane elementy stron WWW                     | 146 |
| Lepszy sposób nawigacji                                  | 147 |
| Dlaczego nie można usunąć pliku?                         | 147 |

Szybsze wyszukiwanie po wyłączeniu wyszukiwania

5.E

#### 6. MULTIMEDIA

10

| Muzyka i wideo                                      | 158 |
|-----------------------------------------------------|-----|
| Zachowaj stałą głośność                             | 158 |
| Dlaczego plik wideo nie jest odtwarzany?            | 158 |
| Odtwarzaj pliki dźwiękowe szybko i łatwo            | 159 |
| Wyłącz reklamę Message Center programu RealOne      | 160 |
| Ikony RealOne są naprawdę irytujące                 | 160 |
| Odtwarzaj pliki wideo bez przeglądarki internetowej | 161 |
| Zabierz swoją muzykę ze sobą                        | 161 |
| WinAmp w rozmiarze XXL                              | 161 |
| Możliwość zapisywania MP3 w Windows Media Player    | 162 |
| Uruchom odtwarzacz tam, gdzie przerwałeś słuchanie  | 162 |
| Uwidocznij menu swojego odtwarzacza                 |     |
| Urok klasycznego Windows Media Playera              |     |
| Brakująca ikona głośności                           | 164 |
| Prześlij bezprzewodowo pliki MP3                    | 164 |
| Zapisz dźwięk z dowolnego źródła                    | 164 |
| Pobieranie i zapisywanie strumieni wideo            | 165 |
| Dyski CD i DVD                                      | 166 |
| Wyrim owania dwyleów CD przy wyłaczonym zasilaniu   | 144 |

| Wyjmowanie dysków CD przy wyłączonym zasilaniu | 166 |
|------------------------------------------------|-----|
| Korzystaj z 74-minutowych dysków CD            | 166 |
| Wypal dysk CD, daj sobie spokój z etykietką    | 167 |
| Zawartość dysku CD bez dysku CD                | 168 |
| Sprawdź dysk, zanim go wypalisz                | 168 |
| Czytaj i zapisuj pliki "tylko do odczytu"      | 169 |
| Szybka konwersja plików audio                  | 170 |
| Szybkie tworzenie list MP3                     | 170 |
| Chroń długie nazwy plików                      | 171 |
| Utwórz dyski CD z plików ISO                   | 172 |
| Zajrzyj do pliku ISO                           | 173 |
| Odszukaj niewidzialne pliki .BIN               | 173 |
| Nie, nie chcę teraz nagrywać dysku CD          | 174 |
| DVD+R a DVD-R                                  | 175 |
| Czy PC Friendly jest niezbędny?                | 175 |
|                                                |     |

| 7. SPRZĘT                                    | 177 |
|----------------------------------------------|-----|
| Cuda przy restartowaniu modemu               |     |
| Przywróć szybkość połączenia DSL             | 179 |
| Komputer odporny na przerwy w zasilaniu      | 179 |
| Wtyczki zasilania                            |     |
| Wyraźna i ostra czcionka na wyświetlaczu LCD |     |
| Wyreguluj swój monitor                       |     |
| Proste sposoby na redukcję hałasu            |     |

#### 157

| Dodatkowe zasilanie dla aparatów cyfrowych        |     |
|---------------------------------------------------|-----|
| Ustawienie systemu Windows uniemożliwia           |     |
| aktualizację firmware'u DVD                       | 184 |
| Sprawdź podłączenia kabli                         | 184 |
| Rozbudowa pamięci drukarki laserowej              | 184 |
| Oszczędzaj na wydrukach o niskiej jakości         | 185 |
| Oszczędzanie papieru podczas drukowania           | 186 |
| Przenieś wyjścia audio na przedni panel komputera | 187 |
| Prześlij numery telefonów do swojej komórki       | 187 |
| Dokowanie notebooka                               | 188 |
| Podłącz napęd Flash kablem USB                    | 188 |
|                                                   |     |

SKOROWIDZ

#### 189

## Poczta elektroniczna

Jeśli, tak jak ja, żyjesz wewnątrz skrzynki pocztowej, oznacza to, że również musisz tolerować wszystkie te głupoty, jakimi raczy Cię program pocztowy, z którego korzystasz — należy do nich ukrywanie załączników, aby następnie zamienić je w nieczytelną papkę, oraz usuwanie wiadomości bez pytania. Oznacza to również, że musisz znosić wszystkie żartobliwe wiadomości, łańcuszki szczęścia i marnujący Twój czas spam, które zapychają skrzynkę pocztową o każdej porze dnia i nocy.

Po pierwsze pokażę Ci, jak radzić sobie z prostymi problemami, jakie pojawiają się podczas obsługi poczty elektronicznej, a które często irytują użytkowników. Następnie omówimy problemy, jakie występują w najbardziej popularnych programach pocztowych, takich jak Outlook i jego młodszy brat Outlook Express, Eudora, AOL, Hotmail i Netscape.

Ponieważ niewiele osób używa każdego z tych programów — chyba że mają zbyt dużo wolnego czasu — prawdopodobnie pominiesz niektóre fragmenty tego rozdziału. Strony 20 – 30 omawiają ogólne problemy z pocztą elektroniczną, strony 30 – 36 są przeznaczone dla użytkowników programów Outlook i Outlook Express, strony 37 – 38 są przeznaczone dla użytkowników poczty elektronicznej AOL, strony 39 – 43 to omówienie problemów z programem pocztowym Eudora, a na strony 44 – 48 powinni zajrzeć użytkownicy poczty elektronicznej Hotmail. Pomiń fragmenty niedotyczące programu pocztowego, którego używasz. Ale jeśli należysz do osób, które lubią brylować w towarzystwie, przeczytaj wszystko dokładnie, a być może uda Ci się rozwiązać problemy, z jakimi borykają się Twoi znajomi. Ale pamiętaj: ludzie, którzy mieszkają w szklanych domach, nie powinni rzucać kamieniami, a użytkownicy poczty Hotmail powinni być ostrożni, jeśli chodzi o nabijanie się z poczty AOL.

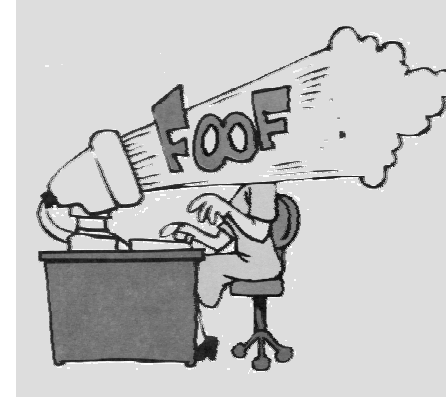

## Podstawowe zasady pocztowej etykiety

Nawet doświadczonym użytkownikom poczty elektronicznej zdarza się czasem złamać zasady etykiety poczty elektronicznej. Oto kilka wskazówek, które pomogą Ci uniknąć popełnienia pocztowych gaf:

- Zachowaj prywatność. Nie odpowiadaj na wiadomość zaadresowaną do całej grupy osób, wysyłając do wszystkich tekst "świetny pomysł" lub "zgadzam się". Odpowiedz tylko nadawcy. Pozostaw niewielki fragment oryginalnej wiadomości, aby odbiorca wiedział, do czego odnosi się Twoja uwaga.
- Bądź ostrożny, gdy dziesięć osób jest na liście adresatów wiadomości, a Ty chcesz przesłać nadawcy jakąś świeżo zasłyszaną plotkę. Pamiętaj, aby nie kliknąć przycisku Odpowiedz wszystkim.
- Unikaj wulgaryzmów. Przeklinanie wygląda znacznie gorzej w wiadomości e-mail niż na żywo, nawet dla takich zatwardziałych redaktorów magazynu PC World jak ja. Staraj się unikać przeklinania, a jeśli już koniecznie chcesz użyć przekleństwa, staraj się zastąpić część liter znakami gwiazdki. Ostre słowa brzmią bardzo zdecydowanie w wiadomości e-mail, a wiadomości stają się przez to wyjątkowo nieprzyjemne i oschłe.
- Nie popisuj się swoimi błędami. Poświęć kilka sekund na sprawdzenie poprawności pisowni wysyłanej wiadomości. Aplikacja Eudora, której używam, jest ustawiona na automatyczne sprawdzanie pisowni<sup>1</sup>. Nie masz wbudowanego słownika? Odwiedź witrynę *http://snipurl.com/spellcheck* sprawdzanie pisowni jest darmowe i zawiera tezaurus, potrafi również tłumaczyć na francuski, niemiecki i hiszpański. Ordonne, non? Ja, ja, ja!
- Gdy odpowiadasz na wiadomość lub przesyłasz ją dalej, warto dopisać jedno lub dwa słowa przed oryginalnym tematem wiadomości, aby adresat mógł się zorientować, czego wiadomość dotyczy. Osobiście używam słów: "Potwierdzenie:", "Aktualizacja:" lub "Naprawdę głupie:".

#### POWSZECHNE PROBLEMY Z POCZTĄ ELEKTRONICZNĄ

## Ukrywanie listy odbiorców

**Problem:** Zdarza mi się, że otrzymuję wiadomości e-mail, których treść jest krótsza niż lista adresatów.

**Rozwiązanie:** Wysyłając wiadomość e-mail do więcej niż jednej osoby, ukryj listę adresatów, korzystając z pola *UDW* (w angielskiej wersji programów to pole *BCC* — z ang. *Blind Carbon Copy*). Możesz zaadresować wiadomość do siebie lub pozostawić pole *Do* puste (jeśli program pocztowy, z którego korzystasz, na to zezwala). Wszystkich adresatów umieść w polu *UDW*.

- ◆ Aby wyświetlić pole UDW w programie Outlook Express, wybierz z menu Widok→Wszystkie nagłówki.
- ◆ W programie Outlook wybierz *Widok→Pole UDW*.
- W programie Netscape kliknij pole *To* i przewiń do pola *Bcc*.
- ◆ Najprościej jest w wypadku programu *Eudora* po prostu wypełnij pole *Bac.*

## Wyświetlanie nagłówków wiadomości

**Problem:** Mój program pocztowy chroni mnie przed wyświetlaniem nagłówków e-maili i przeważnie jest mi to na rękę. Zwykle chciałbym tylko wiedzieć, kto napisał wiadomość, do kogo została zaadresowana oraz kiedy została wysłana, ale od czasu do czasu muszę przejrzeć nagłówki wiadomości, aby zgłosić problem do obsługi technicznej lub zorientować się, dlaczego jakaś wiadomość wróciła. Jak odszukać nagłówek w wiadomości e-mail?

**Rozwiązanie**: Każda aplikacja obsługi poczty elektronicznej oferuje inny sposób dotarcia do nagłówka wiadomości. Aby wyświetlić informację zapisaną w nagłówku, wykonaj odpowiednie kroki w każdym z programów:

- ♦ Outlook Express 5 i 6 otwórz wiadomość, wybierz z menu *Plik→Właściwości* i przejdź na zakładkę *Szczegóły*.
- Outlook 2000 i 2002 otwórz wiadomość e-mail, rozwiń menu Widok i kliknij pozycję Opcje. Interesujące Cię dane znajdują się w polu Nagłówki internetowe.
- Netscape Mail w wersji 6 i 7 programu Netscape otwórz wiadomość e-mail, rozwiń menu Widok i wybierz opcję Źródło wiadomości. W programie Netscape działającym w oparciu o sieć WWW otwórz wiadomość i kliknij ikonę żółtego trójkąta znajdującą się w prawej dolnej części panelu Subject/Date/From/To.

<sup>&</sup>lt;sup>1</sup> Uwaga ta odnosi się tylko do sprawdzania pisowni w języku angielskim — *przyp. red.* 

- ◆ Eudora 5 otwórz wiadomość e-mail i kliknij przycisk Blah Blah Blah (nie, nie żartuję) znajdujący się na pasku narzędzi wiadomości. Informacje z nagłówka pojawią się w górnej części wiadomości.
- ♦ AOL tuż nad wiadomością odszukaj linię sent from the Internet (Details) i kliknij (Details). Informacje z nagłówka pojawią się w oknie dialogowym Internet Information.
- ♦ Hotmail przejdź do sekcji Options, wybierz Mail Display Settings, wybierz opcję Full i kliknij przycisk OK. Ponownie otwórz wiadomość e-mail i powtórz proces, wybierając opcję None lub Basic po przejrzeniu nagłówka.

## Jak zapobiec przepełnianiu się skrzynki odbiorczej?

**Problem:** Otrzymałeś wiadomość od przyjaciela, że wiadomości, które do Ciebie wysyła, są zwracane. Twój przyjaciel twierdzi, że otrzymał informację, iż skrzynka odbiorcza adresata jest pełna. Cieszysz się, że zadzwonił, gdyż w przeciwnym razie wszystkie przesyłane do Ciebie wiadomości byłyby zwracane do nadawców.

**Rozwiązanie:** To mi się zdarzało, gdy znajomi upierali się, aby przesyłać do mnie wiadomości z żartobliwymi załącznikami. Gdy ktoś przesyła do Ciebie wiadomość, jest ona kierowana do obsługującego Twoje konto dostawcy usług internetowych, który przechowuje ją na swoim serwerze pocztowym aż do momentu, gdy program pocztowy pobierze wiadomości z serwera. Problem polega na tym, że większość dostawców usług internetowych ogranicza pojemność skrzynki pocztowej od 5 do 10 MB — gdy zapełnisz przysługującą Ci przestrzeń, serwer odrzuca kolejne adresowane do Ciebie wiadomości aż do chwili, gdy zwolni się przeznaczone dla Ciebie miejsce.

Mój dostawca usług internetowych, EarthLink, wysyła do mnie wiadomość e-mail z ostrzeżeniem, gdy moja skrzynka odbiorcza jest prawie pełna. Ale nawet jeśli Twój dostawca usług jest tak uprzejmy, musisz odbierać wiadomości regularnie. Musisz się również upewnić, że konto POP3 jest skonfigurowane na usuwanie wiadomości z serwera po ich pobraniu przez program pocztowy. Możesz to zrobić w następujący sposób:

- ◆ W programie Outlook Express i Outlook 2000 lub 2002 wybierz z menu Narzędzia→Konta, a następnie zaznacz konto, które chcesz konfigurować. Kliknij przycisk Właściwości i przejdź na zakładkę Zaawansowane. Jeśli zaznaczone jest pole wyboru Pozostaw kopie wiadomości na serwerze, to koniecznie zaznacz również pole wyboru Usuń z serwera po upływie 5 dni (domyślnie ustawiona ilość dni) i zmień ilość dni z 5 na 2.
- ◆ W programie Eudora wybierz *Tools→Options→Incoming Mail*. Jeśli zaznaczone jest pole wyboru *Leave mail on a server*, upewnij się, że zaznaczone jest również pole wyboru *Delete from server after 0 days* i zmień wartość 0 na 2.
- ◆ W programie Netscape Mail wybierz Edit→Mail/News Account Settings, a następnie wybierz Server (w wersji 7 Server Settings) dla wybranego konta. Upewnij się, że zaznaczone jest pole wyboru Delete messages on Server when they are deleted locally. Następnie wybierz Copies & Folders (w ustawieniach Server lub Server Settings) i ustaw na listach rozwijalnych odpowiednie foldery lokalne.

#### Wybierz kartę

Jeśli nie wierzysz w możliwość czytania w myślach, odwiedź witrynę, która sprawi, że zmienisz zdanie: http://www.mstay.com/free.

#### Ukryj swój adres zwrotny

Jeśli otrzymujesz wiadomości z grup dyskusyjnych, miej oczy szeroko otwarte — boty, które zbierają adresy e-mail dla spamerów, wykorzystują tego typu okazje. Możesz w swoim adresie umieścić znaki, które adresaci wiadomości mogą z niego samodzielnie usunąć, lub możesz podzielić swój adres w taki sposób, że będzie on nieczytelny dla programu zbierającego adresy. Na przykład w programach pocztowych w polu Odpowiedz do dostępnym po wybraniu z menu Narzędzia→Opcje zmień swój adres na bassUSUNTOgroups@lycos.com. Jeśli wysyłana wiadomość e-mail zawiera podpis, podziel go w następujący sposób:

| bass   | nieczytelne   |
|--------|---------------|
| groups | dla           |
| @lycos | narzędzi      |
| .COM   | automatycznyc |

## Blokowanie spamu

**Problem:** Jest coraz gorzej, są dni, że otrzymuję równie dużo spamu jak normalnych wiadomości.

**Rozwiązanie:** Nie marnuj czasu na walkę ze spamem. Nie powinieneś nawet zawracać sobie tym głowy. Istnieją dziesiątki narzędzi, które pozwalają zmniejszyć ilość otrzymywanego spamu. Ja polecam opisane poniżej trzy narzędzia, gdyż są one w stanie wychwycić i zablokować 90 – 98 procent otrzymywanego spamu.

*MailWasher*: Narzędzie do walki ze spamem, które ma wszystkie zalety tego typu narzędzi. Działa jak zaklęcie, jest łatwe w instalacji i obsłudze i radzi sobie ze spamem, filtrując, odsyłając i usuwając takie wiadomości. I chociaż dostępna jest wersja MailWasher Pro to większości ludzi wystarczy wersja bezpłatna.

MailWasher przechwytuje wiadomości przychodzące (tylko programy pocztowe z obsługą kont POP3 i AOL), zanim otworzysz program pocztowy. Łączy się z serwerem pocztowym podobnie jak robi to program pocztowy, ale pobiera tylko nagłówki wiadomości oraz kilka pierwszych linii tekstu. W tym momencie zaczyna się moja rola: zaznaczam wiadomości, które rozpoznaję jako spam lub zgadzam się z podejrzeniem programu MailWasher, że dana wiadomość to spam. Wystarczy jedno kliknięcie, a program odsyła wiadomość do nadawcy, pozorując błąd, że adresat nie został odnaleziony. Dla nadawcy wiadomość rzeczywiście wygląda jak odrzucona przez serwer z powodu braku adresata.

Po kilku dniach stwierdzisz, że MailWasher jest niezwykle prosty w obsłudze. Bardzo proste okazuje się dodawanie znajomych do listy przyjaciół oraz śmieci do listy spamu programu MailWasher. Jeśli przez jakiś czas korzystasz z programu, zbierze on wystarczająco dużo informacji, aby blokować i odrzucać większość spamu bez konieczności interwencji ze strony użytkownika. Kopię programu możesz pobrać spod adresu *http://belion.pl/ksiazki/pcjak.htm*.

*iHateSpam:* Zaletą programu iHateSpam jest fakt, że w odróżnieniu od programu MailWasher działa on wewnątrz programu pocztowego, więc nie musisz uruchamiać osobnego programu. iHateSpam dokłada dodatkowy pasek narzędzi w programach Outlook i Outlook Express i pozwala użytkownikowi odrzucać wiadomości, zaznaczać wiadomości jako spam i dodawać nadawców do listy niechcianych nadawców lub przyjaciół.

iHateSpam przypadł mi szczególnie do gustu, ponieważ rzeczywiście blokuje spam z większości źródeł. Moja żona i ja używaliśmy programu iHateSpam przez nieco ponad miesiąc i codziennie odfiltrowywał on około 98 procent otrzymywanego spamu. Nie wiem, jakiego rodzaju algorytmu używa ten program, ale w miarę korzystania z niego wydaje się być coraz sprytniejszy. Testowa wersja programu, który jest dostępny w cenie 20 dolarów, znajduje się pod adresem *http://helion.pl/ksiazki/pcjak.htm*.

**Spamnix:** Nie ma wątpliwości, że użytkownikom programu Eudora potrzebny będzie Spamnix, kosztująca 30 dolarów nakładka autorstwa Spamnix Software. Spamnix analizuje nagłówek i zawartość każdej wiadomości. Jeśli uzna, że wiadomość nie jest spamem — a okaże się, że jednak jest — kliknij przycisk *Reject This Sender* i Spamnix zablokuje kolejne wiadomości od tego nadawcy. Kliknij

przycisk *Accept* i program będzie w przyszłości przyjmował bez zastrzeżeń wiadomości przychodzące ze wskazanego adresu. Istnieje również opcja, której zaznaczenie sprawi, że program bezkrytycznie będzie akceptował wiadomości od każdego z nadawców znajdujących się w książce adresowej programu Eudora. Testową wersję działającą przez 30 dni możesz pobrać spod adresu *http://helion.pl/ksiazki/pcjak.htm.* 

Jeśli korzystasz z obsługi poczty elektronicznej przy użyciu przeglądarki WWW (operatorzy takich serwisów zwykle wyposażają je w mechanizm filtrowania spamu), być może będziesz musiał zagłębić się w dostępne opcje i włączyć lub skonfigurować filtrowanie:

*Hotmail.* Z menu *Options* wybierz *Junk Mail Filter* i zaznacz poziom filtrowania. Następnie kliknij *SafeList* i dodaj adresy, spod których wiadomości mają omijać filtr, mogą to być na przykład adresy znajomych lub współpracowników. Kliknij *Mailing Lists* i dodaj grupy dyskusyjne, które prenumerujesz, aby nie zostały odrzucone jako śmieci.

*Yahoo*! Nie ma możliwości skonfigurowania poziomu filtrowania spamu. Yahoo korzysta z narzędzia *SpamGuard*, które automatycznie filtruje spam.

#### Leki homeopatyczne na wirusy

**Problem:** Pomocy! Wygląda na to, że mój komputer jest zarażony, a ja nie aktualizowałem oprogramowania antywirusowego od wieków.

**Rozwiązanie:** Czas na HouseCall, bezpłatny, zawsze aktualny skaner wirusów firmy Trend Micro, dostępny pod adresem *http://snipurl.com/housecall*. Po pobraniu niewielkiego narzędzia HouseCall skanuje dysk twardy komputera, odszukując i usuwając wirusy.

Aby się dobrze zabezpieczyć, uruchom kolejne skanowanie, wykorzystując Stingera firmy McAfee. Nie jest to substytut oprogramowania antywirusowego, ale narzędzie do usuwania nawet najnowszych wirusów. Gdy powstawała niniejsza ksiązka, Stinger potrafił rozpoznawać i usuwać tak popularne szkodniki jak MSBlast, Fizzer, Lovgate, BackDoor-AQJ, SQLSlammer, Lirva, Yaha, Bugbear, Elkern, Funlove, Nimda, Sircam i najbardziej chyba popularny Klez. Częstotliwość aktualizacji Stingera przez firmę McAfee jest uzależniona od częstotliwości pojawiania się wirusów. Stinger jest dostępny pod adresem *http://belion.pl/ksiazki/pcjak.htm.* 

#### Zwrot do nadawcy

Co zrobić, jeśli nie aktualizowałeś swojego programu antywirusowego i wysłałeś swojemu szefowi wirusa? Zobacz http://snipurl.com/ouch.

## Czyszczenie przesyłanych dalej wiadomości

**Problem:** Czy przesyłane dalej wiadomości są przeładowane dodatkowymi znakami i informacjami: odwracającymi uwagę od treści znakami ≻, dodatkowymi znakami spacji, znakami nowej linii i dziwacznym sposobem zawijania tekstu (patrz rysunek 1.1)? Gdy otrzymuję taką wiadomość, często nie zadaję sobie nawet trudu, aby ją przeczytać, więc nie zdziw się, jeśli wiadomości, które Ty przesyłasz dalej, również nie są czytane.

**Rozwiązanie:** Istnieje niezwykle proste rozwiązanie tego problemu, i do tego nie kosztuje ono ani grosza. Wszystko, co musisz zrobić, to wyciąć i wkleić wiadomość do programu eCleaner — eleganckiego, darmowego narzędzia — aby usunąć z niej śmieci przed przesłaniem jej do kolejnej osoby. Oprócz usuwania irytujących znaków > narzędzie usuwa również kod HTML oraz nagłówki wiadomości , a także porządkuje zawijanie linii. Aby oczyścić wiadomość, skopiuj i wklej jej zawartość do okna programu eCleaner i naciśnij klawisz *F1*. Zaznacz oczyszczony tekst i wklej go do nowej wiadomości (patrz rysunek 1.2).

Program eCleaner jest zawsze obecny na pasku szybkiego uruchamiania, dzięki czemu mam do niego dostęp już po wykonaniu jednego kliknięcia. Aby dodać go do paska szybkiego uruchamiania, otwórz katalog programu eCleaner, kliknij prawym przyciskiem ikonę programu i przeciągnij ją na pasek. Puść prawy przycisk myszy i wybierz opcję *Utwórz skrót tutaj*. Program eCleaner możesz pobrać spod adresu *http://snipurl.com/ecleaner*.

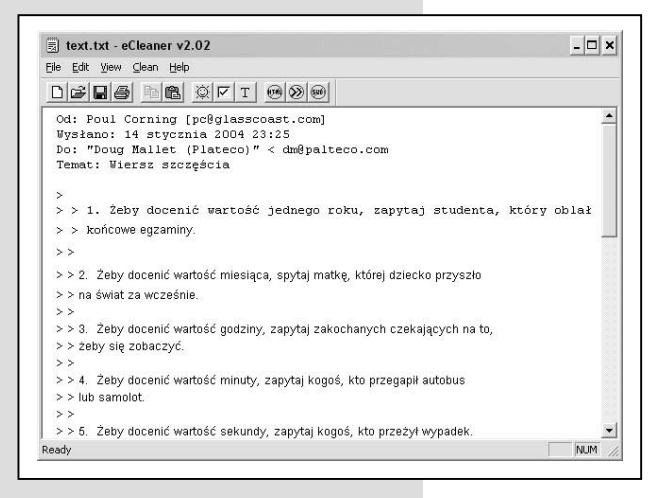

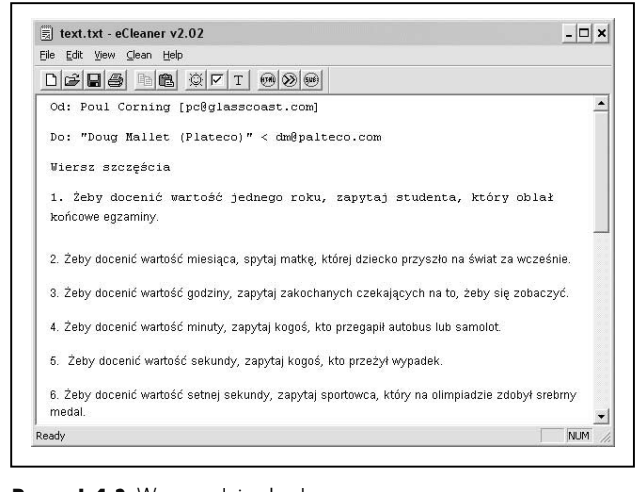

**Rysunek 1.1.** Wiadomość e-mail, która moglaby nawet być miła, gdyby nie te wszystkie znaki dodatkowe

**Rysunek 1.2.** Wystarczą dwie sekundy na uruchomienie programu eCleaner i wiadomość jest czysta i elegancka. Niestety, nadal nie jest śmieszna...

## Udostępnianie dużych plików a załączniki

**Problem:** Masz fantastyczny film, którym chciałbyś się podzielić z kumplem. Niestety, jego rozmiar przekracza 30 MB i gdy próbujesz załączyć go do wiadomości e-mail, ograniczenia w wielkości przesyłanych plików pocztą elektroniczną u Twojego dostawcy usług internetowych wchodzą Ci w drogę.

**Rozwiązanie:** Daj sobie spokój z pocztą elektroniczną. Jeśli często wysyłasz lub otrzymujesz duże pliki, skorzystaj ze znaila (*http://www.znail.com*), prawie darmowej witryny WWW pozwalającej przechowywać i udostępniać pliki<sup>2</sup>. Plik wystarczy zapisać na witrynie znaila, korzystając z przeglądarki internetowej, a następnie wysłać znajomemu wiadomość e-mail zawierającą hiperłącze do zapisanego na witrynie pliku. Przestrzeń dyskowa do 5 MB nic nie kosztuje. Jeśli chcesz zapisywać pliki o większych rozmiarach, za dolara rocznie możesz uzyskać 20 MB przestrzeni dyskowej, natomiast 50 MB to koszt około 10 dolarów na rok.

Witryna znail posiada pewne ograniczenia w zakresie zapisywania plików. Jeśli korzystasz z 20 MB przestrzeni, możesz pobrać maksymalnie 40 MB w ciągu dnia i nie więcej niż 100 MB tygodniowo. (Aby udostępniać dane, musisz podać swoją nazwę użytkownika i hasło osobom, które mają mieć dostęp do zapisanych przez Ciebie plików). Jeśli korzystasz z łącza modemowego, pobieranie i zapisywanie plików może być niezwykle czasochłonne. Dlatego w takiej sytuacji najłatwiej będzie nagrać plik na dysk CD i osobiście dostarczyć go znajomemu.

## Zwrot do nadawcy, adresat nieznany

**Problem**: Pewien osobnik wysyła mi najgłupsze, wyjątkowo idiotyczne i niesmaczne dowcipy. Prosiłem go, aby usunął mnie z listy adresatów swoich maili, ale bez powodzenia.

**Rozwiązanie**: Oto sprytny sposób pozbycia się takich dowcipnych nadawców. Użyj narzędzia *Bounce Spam Mail*, aby odsyłać spreparowane wiadomości o nieodnalezieniu adresata wiadomości. Wiadomość ma wszelkie znamiona autentyczności (patrz rysunek 1.3) i biedny frajer będzie myślał, że Twój adres jest nieaktualny. Narzędzie *Bounce Spam* Mail znajdziesz pod adresem *http://helion.pl/ ksiazki/pcjak.htm*.

| Dow                                                                                             |                                                                                                    |                                                            |              |
|-------------------------------------------------------------------------------------------------|----------------------------------------------------------------------------------------------------|------------------------------------------------------------|--------------|
| Your email:                                                                                     | bassgrops@lycos.com                                                                                                    | -                                                          | <sup>1</sup> |
| Your email server:                                                                              | smtp.ix.netcom.com                                                                                                    | ✓ Send                                                     |              |
| Spammer's email:                                                                                | klowe@club-advantages.com                                                                                                    | Cancel                                                     |              |
| Received: from ma<br>by siaag1af.cc<br>for <71333.13<br>Message-ID: <1E5<br>From: "K athu Love" | I club-advantages.com([66.201.85.238])<br>mpuserve.com (8.12.9/8.12.7/SUN-2.7<br>0@compuserve.com>; Sat, 3 May 2003<br>03/7E0-18AF-4C50-8F8F-8C197B82161E<br>103/7E0-18AF-4C50-8F8F-8C197B82161E | )<br>7] with SMTP id k<br>19:13:59 -0400<br>E@66.201.85.23 | n<br>E       |

**Rysunek 1.3.** Program Bounce Spam Mail odsyła bardzo wiarygodne komunikaty o braku adresata

<sup>2</sup> W Polsce podobną usługę udostępnia firma epartner.pl (*http://edysk.pl*) — *przyp. red.* 

## Krótko i zwięźle

Jeśli nie spędzasz właśnie wakacji na bezludnej wyspie, Twój czas jest cenny i nie masz go zbyt wiele. Jeśli wyślesz do mnie długą wiadomość, a ja Cię nie znam, to prawdopodobnie jej nie przeczytam, zwłaszcza jeśli zawiera załącznik. Czytam długie wiadomości od znajomych, jeśli mam więcej czasu (wiadomości od redaktora wydawnictwa O'Reilly są niezwykle ciekawe i przykuwają moją uwagę do samego końca).

Jeśli chcesz, aby Twoja wiadomość została odczytana — niezależnie od tego, czy jest to wiadomość prywatna czy służbowa — postępuj zgodnie z następującymi zasadami:

*Krótko*. Ogranicz długość wiadomości do maksymalnie trzech akapitów, z których każdy będzie zawierał nie więcej niż cztery zdania. Jeśli koniecznie musisz napisać dłuższą wiadomość, umieść przed akapitem krótki opis mieszczący się w jednej linii, na przykład: "Termin? Czy go przegapiłem?".

Dziel wiadomość na akapity. Brzmi podobnie jak poprzednia rada, prawda? Nie, chodzi o to, że niektórzy ludzie wysyłają jeden akapit o długości całej strony. Podziel długie akapity na trzy lub cztery krótsze. Upewnij się, że nacisnąłeś klawisz *Enter* pomiędzy nimi; niektóre programy pocztowe, między innymi AOL, usuwają podział na akapity, sklejając kolejne akapity w jeden.

#### Unikaj pstrokatego formatowania, krzykliwych kolorów i kwiecistego tła.

Dwa powody: po pierwsze, to co wygląda fajnie na Twoim monitorze, może wyglądać paskudnie na moim; po drugie, dodatkowe kody zwiększają czas pobierania wiadomości, gdy mój notebook próbuje się łączyć przez modem.

#### Nieczytelne załączniki

**Problem:** Zdarza mi się otrzymać wiadomość e-mail zawierającą nieczytelny załącznik. Po przeskanowaniu załącznika programem antywirusowym okazuje się, że jest on nieszkodliwy, tyle tylko, że jest również nieczytelny.

**Rozwiązanie:** Załącznik został prawdopodobnie zapisany w formacie Uuencode, MIME lub BinHex, dzięki czemu jest praktycznie całkowicie nieczytelny dla jakiegokolwiek programu dostępnego w świecie komputerów klasy PC (patrz rysunek 1.4). Potrzebny Ci będzie program PowerDesk firmy V Communications, dostępny bezpłatnie i zastępujący Eksplorator systemu Windows, wyposażony we wbudowany dekoder (i, jeśli kiedykolwiek możesz go potrzebować, również koder) dla plików typu UU, XX, MIME base64 i BinHex (patrz rysunek 1.5). Jest to również fantastyczne narzędzie zarządzania plikami. Program PowerDesk jest dostępny na witrynie magazynu *PC World* pod adresem *http:// snipurl.com/powerdesk*.

| Greate Mal Reply 1                                                                                              | Septr All Forward Frint | Delete SendiRecy A                                                                                                    | (D) (D) +                                                                                                    |                                                                                      | Decode Fil            |
|----------------------------------------------------------------------------------------------------|-------------------------|----------------------------------------------------------------------------------------------------|----------------------------------------------------------------------------------------------------|--------------------------------------------------------------------------------------|-----------------------|
| 🕸 Inbox                                                                                                    |                         | 1                                                                                                    |                                                                                                    |                                                                                      |                       |
| Al Incox<br>Totales X<br>Quoto Lapes<br>© Lood Tales<br>© Lood Tales<br>© Lood Tales<br>© Lood Tales<br>© Dotts | 1 0 Y From              | Skipet<br>Oed these period<br>Fed trace office [Burey<br>read trace office [Burey<br>read trace office [Burey<br>read trace office [Burey<br>read trace office [Burey<br>read trace of the second<br>read trace of the second<br>survey second<br>survey second<br>read trace of the second<br>read trace of the second<br>read trace of t | e Digital Photo Teo - 01/15/20003<br>%, Hoaxes, and a Late: April Fo<br>tter<br>wy_EE-6452*<br>wy_EE-6452*<br>cCAgMD AwMEAwMEE<br>CCAgMD AwMEAwMEE<br>CCASB 300 MOSTA ALBE<br>PLOCO TEO CUTPA CUTPA<br>CONSTRUCTION OF THE CONSTRUCTION<br>CONSTRUCTION OF THE CONSTRUCTION<br>CONSTRUCTION OF THE CONSTRUCTION<br>CONSTRUCTION OF THE CONSTRUCTION<br>CONSTRUCTION OF THE CONSTRUCTION<br>CONSTRUCTION OF THE CONSTRUCTION<br>CONSTRUCTION OF THE CONSTRUCTION<br>CONSTRUCTION OF THE CONSTRUCTION<br>CONSTRUCTION OF THE CONSTRUCTION<br>CONSTRUCTION OF THE CONSTRUCTION<br>CONSTRUCTION OF THE CONSTRUCTION<br>CONSTRUCTION OF THE CONSTRUCTION<br>CONSTRUCTION OF THE CONSTRUCTION<br>CONSTRUCTION OF THE CONSTRUCTION OF THE CONSTRUCTION<br>CONSTRUCTION OF THE CONSTRUCTION OF THE CONSTRUCTION<br>CONSTRUCTION OF THE CONSTRUCTION OF THE CONSTRUCTION<br>CONSTRUCTION OF THE CONSTRUCTION OF THE CONSTRUCTION<br>CONSTRUCTION OF THE CONSTRUCTION OF THE CONSTRU | wfs - 04/16/2003)<br>DgFDQQE<br>GRUTFCT<br>QUFPQUTFQU<br>AwEDAWUF<br>gdK<br>R1<br>R1 | Fil <u>e</u> s to dec |

Rysunek 1.4. Spróbuj obejrzeć obraz w programie Outlook Express. Bez szans, co?

es (Email or News Attachments) de: Save in Folder: C:\images 5 Method hexed.bmp UUEn. 🖃 🞯 Pulpit 🖻 💂 Mój komputer 🛨 🎎 Stacja dyskieteł 🖻 🧼 System (C:) 🗄 🛅 Documents images 🗄 🦳 Program File 🗄 🦳 Programs 🗄 🧰 WINDOWS WUTemp < OK. Cancel

**Rysunek 1.5.** Jeden z najprostszych sposobów odczytywania wiadomości MIME to rozkodowanie jej za pomocą programu PowerDesk konwertującego pliki UU, SS, MIME base 64 i BinHex

#### Wyłącz potwierdzanie przeczytania wiadomości

**Problem:** Niektóre osoby dołączają do swojej wiadomości żądanie potwierdzenia odczytania wiadomości. Czy sądzą, że w przeciwnym razie jej nie odczytam?

**Rozwiązanie:** Rozważam problem na ich korzyść, zakładając, że nie wiedzą, iż żądanie potwierdzenia przeczytania wiadomości to naruszenie etykiety poczty elektronicznej. Odrzucam takie żądanie i informuję nadawcę, jak wyłączyć tę funkcję:

 W programie Eudora, kliknij przycisk *Return Recipt* znajdujący się na pasku narzędzi. ◆ W programie Outlook wybierz z menu Narzędzia→Opcje i przejdź na zakładkę Preferencje. Kliknij przycisk Opcje e-mail, a następnie przycisk Opcje śledzenia. Upewnij się, że usunięte jest zaznaczenie pola wyboru Potwierdzenie odczytu. Jeśli korzystasz z programu Outlook Express w wersji 6, wybierz z menu Narzędzia→Opcje i przejdź na zakładkę Potwierdzenia. Upewnij się, że usunięte jest zaznaczenie pola wyboru Żądaj potwierdzenia przeczytania dla wszystkich wysyłanych wiadomości znajdującego się w sekcji Żądanie potwierdzeń przeczytania. Jeśli chcesz zachować informacje o przeczytaniu wiadomości tylko dla siebie, zaznacz pole wyboru Nigdy nie wysyłaj odpowiedzi w programie Outlook i Nigdy nie wysyłaj potwierdzenia przeczytania w programie Outlook Express.

A jeśli wiadomość, którą przesyłasz, jest niezwykle ważna, to zastanów się nad użyciem takiej zdobyczy techniki jak telefon.

## Dołączanie obrazów do wiadomości e-mail

**Problem:** Niektóre wiadomości, które otrzymuję, zawierają wewnątrz obrazy, co jest niezwykle wygodne, ponieważ nie muszę klikać dodatkowych ikon i trzymać kciuków, że plik otworzy się we właściwej aplikacji. Ale dołączanie obrazów do wiadomości musi być najpilniej strzeżoną tajemnicą w świecie informatyków, gdyż większość ludzi nie ma po prostu pojęcia, jak to zrobić.

**Rozwiązanie:** Uwielbiam zdradzać tajemnice. Tworzenie dołączonych obrazów — zwanych czasem obrazami wstawionymi (z ang. *inline images*) — nie jest wcale trudne. Oczywiście, jeśli program obsługi poczty adresata nie obsługuje wiadomości zwierających kod HTML, to masz pecha i będziesz musiał przesłać obrazy w standardowy sposób, dołączając je po prostu do wiadomości. Jeśli prowadzisz korespondencję z purytanami preferującymi wiadomości wyłącznie tekstowe, mogą oni uznać Twoje dołączone obrazy za irytujące. W przeciwnym razie nic nie stoi na przeszkodzie, abyś załączał obrazy do swoich maili.

- ◆ W programie Outlook 2000 i 2002 utwórz nową wiadomość i wstaw obraz, korzystając z opcji *Wstaw→Obraz*. Wybierz typ obrazu, który chcesz wstawić.
- ◆ W programie Outlook Express sformatuj wiadomość tak, aby została wysłana w postaci kodu HTML, wybierając z menu wiadomości *Format*→ *HTML*. Wybierz z menu *Wstaw*→*Obraz* i wskaż obraz, który ma zostać umieszczony wewnątrz wiadomości, a następnie kliknij przycisk *OK*.
- ◆ W programie Eudora utwórz nową wiadomość, umieść kursor w miejscu, wktórym chcesz wstawić obraz, a następnie kliknij przycisk Insert Object znajdujący się na pasku narzędzi Formatting (ostatni z prawej strony) i wybierz opcję Picture. Alternatywnym sposobem jest wybranie z menu Edit→Insert→ Picture. Jeśli opcja Insert→Picture jest nieaktywna, oznacza to, że program Eudora jest ustawiony tylko na obsługę wiadomości w formacie zwykłego tekstu. Możesz to zmienić, wybierając z menu Tools→Options→Styled Text i klikając Send both plain and styled. Możesz również od razu zaznaczyć opcję Show formatting toolbar, co pozwoli Ci korzystać z przycisku Insert Object.
- ◆ W programie Netscape utwórz nową wiadomość i wybierz z menu opcję *Insert→Image*.
- W programie AOL kliknij ikonę przedstawiającą aparacik umieszczoną ponad wiadomością e-mail, wskaż obraz, który chcesz wstawić, i kliknij przycisk Open. Następnie zdefiniuj rozmiar wstawianego obrazu.

#### FYI znaczy "nie odpowiadaj"

Niektórzy ludzie uważają, że powinni odpowiadać na absolutnie każdą wiadomość, którą otrzymują, nawet jeśli jest to tylko hiperłącze lub wiadomość FYI (skrót z ang. For Your Information — do wiadomości). Dobrym zwyczajem będzie umieszczenie na końcu wiadomości e-mail informacji "Ta wiadomość jest tylko ciekawostką i nie musisz czuć się zobowiązany, aby na nią odpowiedzieć". Dzięki temu ludzie nie będą czuć presji, aby koniecznie coś do Ciebie odpisać, jak na przykład "Dzięki" lub "Zgadzam się". Jest to szczególnie ważne podczas korespondowania wewnątrz grupy dyskusyjnej.

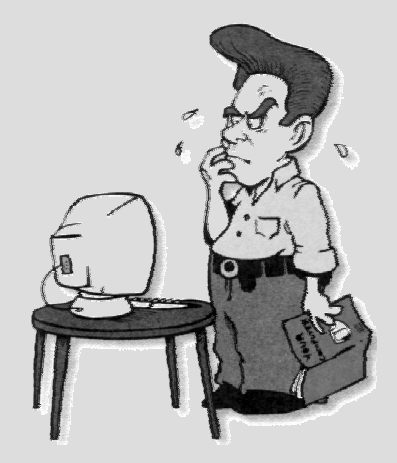

#### Definiowanie podpisu

Możesz w prosty sposób zmusić swój program pocztowy, aby na końcu każdej tworzonej wiadomości dołączał krótki podpis. Podpis to ważna część wiadomości, ponieważ dzięki temu adresat wie, kto wysłał wiadomość i jak telefonicznie skontaktować się z nadawcą. Elegancki podpis jest krótki i na temat — nie dłuższy niż cztery, pięć linijek — i zawiera adres e-mail nadawcy, jego numer telefonu i adres. Niezależnie od tego jak dowcipny, mądry czy ważny wydaje Ci się Twój ulubiony cytat, nie umieszczaj go w tym miejscu, będzie tylko niepotrzebnie zajmował miejsce.

## Błędne hiperłącza. Jak je naprawić?

**Problem:** Otrzymałeś od kumpla wiadomość zawierającą łącze do świetnej witryny. Klikasz je, otwiera się przeglądarka i pojawia się komunikat o wystąpieniu błędu — przykro mi kolego, ale ta witryna nie istnieje — chociaż wiesz na pewno, że gdzieś tam jest.

**Rozwiązanie:** Uszkodzone hiperłącza w wiadomościach e-mail — w których znaki spacji oraz inne zbędne znaki zostały umieszczone wewnątrz adresu URL — doprowadzają mnie do szaleństwa. Jedno z narzędzi, które na stałe gości w moim komputerze, to UrlRun, narzędzie całkowicie bezpłatne.

Pobierz i wypakuj UrlRun, a następnie umieść ikonę narzędzia na pasku szybkiego uruchamiania. W dowolnym programie pocztowym zaznacz adres URL i skopiuj go do schowka. Uruchom program UrlRun, a narzędzie usunie nadmiarowe znaki spacji oraz inne śmieci, po czym umieści poprawiony adres URL w polu adresu okna przeglądarki Internet Explorer. Jeśli przeglądarka nie jest uruchomiona, to program wywoła domyślną przeglądarkę i uruchomi stronę znajdującą się pod podanym adresem URL. Użytkownicy programu Outlook mogą korzystać z darmowej nakładki przeznaczonej dla tego programu. Obydwa wspomniane narzędzia są dostępne pod adresem *http://helion.pl/ksiazki/pcjak.htm.* 

## Odpowiedzi bez oryginału wiadomości

**Problem:** Czy należysz do osób, które odpowiadając na wiadomość, załączają całą treść otrzymanej wiadomości? Jeśli tak, to daj sobie z tym spokój. Takie działanie utrudnia życie osobom korzystającym z łącza o małej przepustowości lub połączenia modemowego, a dodatkowo zmniejsza czytelność wiadomości.

**Rozwiązanie:** Łatwo uniknąć takiego zachowania. Domyślnie większość programów obsługi poczty elektronicznej dołącza oryginał wiadomości do odpowiedzi, ale możesz zmienić to domyślne ustawienie postępując zgodnie z następującymi instrukcjami:

- Aby zmienić to ustawienie w programie Outlook 2000 lub 2002, wybierz z menu Narzędzia→Opcje i na zakładce Preferencje kliknij przycisk Opcje e-mail. Rozwiń listę Przy odpowiadaniu na wiadomość i wybierz opcję Nie dołączaj oryginalnej wiadomości.
- ◆ W programie Outlook Express wybierz z menu *Narzędzia→Opcje* i przejdź na zakładkę *Wysyłanie*. Usuń zaznaczenie opcji *Dołącz wiadomość w odpowiedzi*.
- ♦ Korzystasz z programu Netscape? Wybierz z menu Edit→Preferences, dwukrotnie kliknij Mail and Newsgroups, z listy wybierz Message Composition, usuń zaznaczenie opcji Automatically quote the original message when replying i kliknij przycisk OK.
- Program Eudora jest wyposażony w bardziej eleganckie rozwiązanie: po prostu zaznacz tekst, który chciałbyś umieścić w odpowiedzi, i kliknij przycisk *Reply*. Zaznaczony tekst — i nic więcej — zostanie automatycznie dołączony do odpowiedzi. (Jeśli nie zaznaczysz żadnego fragmentu tekstu, cała oryginalna wiadomość zostanie dołączona do odpowiedzi).

Nawet jeśli wolisz, aby domyślnie cały tekst oryginalnej wiadomości był dołączany do odpowiedzi, możesz część tego tekstu usunąć, pisząc odpowiedź. Prawie w każdym programie pocztowym naciśnięcie kombinacji klawiszy Ctrl+A powoduje zaznaczenie całego tekstu. Teraz wystarczy zacząć pisać treść odpowiedzi, a oryginalna wiadomość zniknie jak za dotknięciem czarodziejskiej różdżki.

## Domyślne adresowanie wiadomości

**Problem:** Wysyłam wiele wiadomości do tej samej osoby — do mojej mamy. Niestety, żaden z programów pocztowych nie pozwala mi umieszczać tego adresu domyślnie w nowo tworzonej wiadomości.

**Rozwiązanie:** Na pulpicie systemu Windows utwórz skrót. Kliknij prawym przyciskiem myszy w wolnej przestrzeni na pulpicie i wybierz opcję *Nowy skrót*. W polu lokalizacji elementu docelowego wpisz mailto:bassgroups@lycos.com (oczywiście za poleceniem mailto: umieść adres swojego adresata). Kliknij przycisk *Dalej* i nadaj swojemu skrótowi nazwę, na przykład *E-mail do Mamy*. Dwukrotnie kliknij ikonę skrótu, a pojawi się nowa wiadomość automatycznie zaadresowana do wskazanej osoby. Dla jeszcze większej wygody możesz umieścić skrót na pasku szybkiego uruchamiania.

## Kopie wysyłanych wiadomości

**Problem:** Staram się zachować kopie wysłanych wiadomości e-mail, które są naprawdę ważne — na przykład informacji, że wysłałem mój artykuł do magazynu *PC World* w terminie. Problemem jest fakt, że nie zawsze pamiętam, aby to zrobić, i czasem siedzę zły, próbując sobie przypomnieć, co dokładnie napisałem.

**Rozwiązanie**: Zdefiniowałem ustawienia programu pocztowego w taki sposób, aby zachowywał w osobnej skrzynce kopie wszystkich wysyłanych wiadomości. Raz w tygodniu przeglądam i usuwam wiadomości, aby zwolnić miejsce na dysku. Oto w jaki sposób możesz to robić w różnych programach obsługi poczty:

- ◆ W programie Eudora wybierz *Tools→Options→Sending Mail* i zaznacz pole wyboru *Keep Copies*.
- ◆ W programie Outlook Express wybierz *Narzędzia→Opcje*, przejdź na zakładkę *Wysyłane* i zaznacz opcję *Zapisz kopie wysyłanych wiadomości w folderze Elementy wysłane* '.
- ◆ W programie Outlook wybierz z menu *Narzędzia→Opcje→Preferencje*, kliknij przycisk *Opcje e-mail* i zaznacz pole wyboru *Zapisz kopię wiadomości w folderze Elementy wysłane* '.
- ◆ W programie Netscape Mail przejdź do obszaru *Copies & Folders* konta pocztowego, wybierając *Edit→Mail & Newsgroups Account Settings (Mail/News Account Settings* w wersji 6), a następnie zaznacz pole wyboru *Place a copy in* i wybierz z listy rozwijanej lokalizację, w której mają być zapisywane kopie wysłanych wiadomości.

#### Atomowa zabawa

Od Drogi Mlecznej po Twoje podwórko. Przekonasz się, że program "Powers of Ten" oferuje zajmujący sposób widzenia wszechświata, począwszy od bardzo dużych (galaktyki) po bardzo małe (kwarki) jego elementy. (Ostrzeżenie: jeśli korzystasz z połączenia modemowego, załadowanie i uruchomienie witryny może zająć nawet kilka minut). Odwiedź *http://snipurl.com/power*.

### Krótsze adresy URL

**Problem:** Niektóre adresy URL, które chcę przesłać do znajomych lub współpracowników, są naprawdę długie. Jak mogę uniknąć wysyłania mierzących kilometr adresów URL?

**Rozwiązanie:** Ponieważ jestem świetnym facetem, to wysyłając wiadomość e-mail staram się dbać o potrzeby innych i korzystam z usług witryny SnipURL.com, darmowego narzędzia, które skraca długie adresy URL do adresów nieprzekraczających 13 znaków. Wystarczy że dodasz tak przycięty adres URL do wiadomości, a jej adresat, klikając adres, jest w płynny sposób przekierowywany pod długi adres.

Korzystanie z witryny SnipURL nie zajmuje dużo czasu. Dodaj ikonę witryny SnipURL do paska narzędzi swojej przeglądarki internetowej (odwiedź witrynę i przeciągnij łącze "Snip This" do przeglądarki IE, Netscape lub Opera). Gdy odwiedzam witrynę, której adres URL jest bardzo długi, jednym kliknięciem ikony SnipURL otwieram okno przeglądarki, umieszczam krótki adres URL w schowku, a okno jest automatycznie zamykane. Teraz mogę już wkleić skrócony adres URL w wiadomości e-mail. Witryna SnipURL jest dostępna pod adresem *http://www.snipurl.com*.

#### OUTLOOK I OUTLOOK EXPRESS 5 | 6

#### Wyłączanie okienka podglądu

**Problem:** Okienko podglądu programu Outlook Express jest nie tylko bezużyteczne, ale jest również niebezpieczne. Domyślnie powoduje zaznaczenie każdej wiadomości jako przeczytanej, jeśli jest ona wyświetlana w okienku podglądu przez dłużej niż 5 sekund, co powoduje, że możesz niechcący przegapić ważne wiadomości (zakładając, że już je przeczytałeś). Co gorsze, niektóre wiadomości — szczególnie spam — zawierają skrypty, które są uruchamiane podczas czytania wiadomości. Na przykład, jeśli kursorem wskażesz wiadomość, która jest pornograficznym spamem, może zostać załadowana strona zawierająca treści wulgarne i nieprzyzwoite.

**Rozwiązanie:** Zacznij od zamknięcia okienka podglądu. Uruchom program Outlook Express i wybierz z menu *Widok→Układ*. W oknie dialogowym *Właściwości: Układ okna* usuń zaznaczenie pola *Pokaż okienko podglądu*. Kliknij przycisk *OK*, aby zamknąć okno dialogowe. W programie Outlook wybierz z menu *Widok→Autopodgląd*, aby włączyć lub wyłączyć panel podglądu.

Teraz powinieneś wymusić, aby program Outlook Express nie zaznaczał wiadomości jako przeczytanych, gdy zostaną podświetlone przez zaznaczenie kursorem. Wybierz z menu *Narzędzia→Opcje* i przejdź na zakładkę *Czytanie*. Usuń zaznaczenie pola wyboru *Oznacz wiadomość jako przeczytaną po wyświetlaniu jej przez 5 sekund* i kliknij przycisk *OK*. W programie Outlook wybierz z menu *Narzędzia→ Opcje* przejdź na zakładkę *Inne*, kliknij przycisk *Okienko odczytu* i zaznacz pole wyboru *Oznacz elementy jako przeczytane po wyświetleniu w okienku odczytu*.

### Przemeblowanie w programie Outlook Express

**Problem:** Najbardziej przeszkadza mi fakt, że domyślny wygląd okna programu Outlook Express nie ma logicznego uzasadnienia. Na przykład otwieranie okienka *Kontakty* podczas pierwszego uruchomienia programu Outlook Express jest bezsensowne. A do tego te ogromne ikony na pasku narzędzi to po prostu marnotrawstwo miejsca na pulpicie. I dlaczego Outlook Express nie otwiera domyślnie Skrzynki odbiorczej? Głupota, po prostu głupota.

Rozwiązanie: Zacznij od wybrania z menu opcji Widok→Układ. Aby pozbyć się okienka Kontakty, usuń zaznaczenie pola wyboru Kontakty i kliknij przycisk Zastosuj. Następnie możesz zmniejszyć rozmiar paska narzędzi, klikając w oknie Właściwości: układ okna przycisk Dostosuj pasek narzędzi. Pojawi się okno dialogowe Dostosowywanie paska narzędzi zawierające dwie listy przewijane zawierające ikony dostępne do umieszczenia na pasku narzędzi oraz te, które już się na nim znajdują. Z listy rozwijanej Opcje tekstu wybierz opcję Selektywny tekst po prawej stronie lub Brak etykiet tekstowych w zależności od tego, jak dobrze znasz ikony znajdujące się na pasku narzędzi programu Outlook Express. Z listy Opcje ikon wybierz opcję Małe ikony.

Okno *Dostosuj pasek narzędzi* pozwala również zmodyfikować ikony znajdujące się na pasku narzędzi, na przykład dodać ikony *Drukuj* lub *Odpowiedz*. Na liście po lewej stronie zaznacz ikony, które chcesz dodać do paska narzędzi, i kliknij przycisk *Dodaj*. Gdy zakończysz modyfikowanie ustawień paska narzędzi, kliknij przycisk *Zamknij*, a następnie kliknij przycisk *OK*, aby zamknąć okno *Właściwości: układ okna*.

W ostatnim kroku ustaw uruchamianie programu Outlook Express z aktywnym folderem *Skrzynka odbiorcza*. W tym celu wybierz opcję *Narzędzia→Opcje* i przejdź na zakładkę *Ogólne*. Zaznacz pole wyboru *Podczas uruchamiania przejdź do mojego folderu "Skrzynka odbiorcza"* i kliknij przycisk *OK*. Teraz już program Outlook jest gotowy do pracy zgodnie z Twoimi oczekiwaniami.

## Wybór widoku

**Problem:** Nie mam nic przeciwko przechowywaniu wszystkich wiadomości w programie Outlook Express, ale nie mam ochoty przez cały czas ich oglądać. Czasem chciałbym również oglądać korespondencję pogrupowaną tematycznie. Czy jest taka możliwość?

**Rozwiązanie:** Wybierz z menu *Widok→Widok bieżący*, pojawi się lista zawierająca różne definicje pokazywania wiadomości. Wybierz opcję *Ukryj przeczytane wiadomości*, aby pokazywane były tylko nowe wiadomości. Wybierz opcję *Grupuj wiadomości według konwersacji*, aby zobaczyć wiadomości uporządkowane według wiadomości głównych wraz z dołączonymi do nich odpowiedziami, w taki sposób jak jest to prezentowane na forach lub grupach dyskusyjnych. A jeśli chcesz naprawdę poszaleć, wybierz opcję *Dostosuj widok bieżący* i utwórz własne reguły wyświetlania lub ukrywania wiadomości.

#### Labirynt Minotaura

Używasz na co dzień komputera, więc jesteś przyzwyczajony do szalonych wyzwań. Oto jedno z nich. Podobnie jak w przypadku związku z firmą Microsoft każdy krok będzie Cię zbliżał do wyjścia z labiryntu, ale po piętach będzie Ci deptał Minotaur, który będzie wykonywał za każdym razem dwa kroki. Zajrzyj pod adres *http://snipurl.com/minotaur*.

#### Przenoszenie wiadomości do podfolderów

Utworzyłem foldery, aby wprowadzić porządek w mojej skrzynce odbiorczej. Teraz foldery są rozdęte nowymi wiadomościami, a ja nadal nie mogę niczego znaleźć. Dlatego wewnątrz każdego folderu utworzyłem podfoldery. Ale niestety, przy uruchamianiu programu Outlook Express wszystkie foldery w widoku są zwinięte, więc jeśli chcę przeciągnąć wiadomość ze skrzynki odbiorczej do podfolderu, muszę rozwinąć widok, klikając ikonę *plusa* znajdującą się obok nazwy folderu głównego. Oczywiście zawsze uświadamiam to sobie już po zaznaczeniu wiadomości, które chcę przenieść.

Odkryłem prostą sztuczkę. Gdy przeciągnę wiadomość nad folder główny i pzytrzymam wciśnięty przycisk myszy przez trzy sekundy, folder automatycznie zostanie rozwinięty, ujawniając znajdujące się wewnątrz podfoldery. W tym momencie mogę umieścić wiadomość w interesującym mnie podfolderze. W tym jedynym przypadku Microsoft wykonał dobrą robotę. (Ta sama sztuczka działa na folderach w Eksploratorze Windows).

## Korzystanie z folderów

**Problem:** Im więcej wiadomości znajduje się w skrzynce pocztowej, tym wolniej wczytuje się do pamięci program Outlook Express. Najprostszym rozwiązaniem jest oczywiście usunięcie wiadomości, dzięki czemu plik *inbox.dbx* programu Outlook Express stanie się znacznie mniejszy, a program będzie się uruchamiał zdecydowanie szybciej. Ale co zrobić, jeśli są to ważne wiadomości, do których będziesz się musiał odwołać w przyszłości?

**Rozwiązanie:** Korzystaj z folderów do przechowywania wiadomości, które są zbyt ważne, aby je usunąć, ale nie są na tyle ważne, aby warto je było przez cały czas mieć przed nosem. Tworzenie folderów jest dziecinnie proste: wybierz z menu *Plik→Nowy→Folder*. W oknie *Tworzenie folderu* wskaż lokalizację nowego folderu (najprawdopodobniej znajdzie się on w katalogu *Foldery lokalne*), wpisz jego nazwę i kliknij przycisk *OK*. Teraz możesz już umieszczać wiadomości w tym folderze, aby mieć do nich dostęp w razie potrzeby.

W programie Outlook Express możesz również utworzyć reguły, które będą umieszczać pocztę przychodzącą bezpośrednio we wskazanych folderach, bez zaśmiecania skrzynki odbiorczej. Wybierz z menu Narzędzia→Reguły wiadomości→ Poczta. Jeśli masz już zdefiniowane reguły, pojawi się okno dialogowe Reguły wiadomości. Przejdź na zakładkę Reguły poczty i kliknij przycisk Nowa. Jeśli jest to pierwsza reguła w programie Outlook Express, automatycznie zostanie wyświetlone okno Nowa reguła poczty.

W oknie *Nowa regula poczty* definiujesz warunki (kiedy reguła ma zostać użyta) oraz akcje (jakie zadanie reguła ma wykonać) dla reguły. Wybierz warunek, powiedzmy *Kiedy w polu Od znajdują się osoby*, oraz akcję, na przykład *Przenieś ją do folderu*. W polu *Opis reguły* zauważysz, że słowa "znajdują się osoby" są podkreślone. Kliknij to łącze i wybierz adresy e-mail osób, od których wiadomości mają być przenoszone do folderu (możesz je wpisać ręcznie lub wybrać z *Książki adresowej*). Kliknij przycisk *Dodaj*, a następnie kliknij przycisk *OK*, aby powrócić do okna dialogowego *Nowa reguła poczty*.

Teraz kliknij łącze *folderu* podkreślone w polu *Opis reguly*, a pojawi się lista folderów dostępnych w programie. Wybierz folder, do którego mają być przenoszone wiadomości. Możesz również utworzyć nowy folder, klikając przycisk *Nowy folder*. Kliknij *OK*.

Została już tylko jedna rzecz do zrobienia — wprowadź nazwę reguły w ostatnim polu okna. Po zakończeniu wprowadzania zmian dwukrotnie kliknij przycisk *OK*. Teraz wiadomości przychodzące od wskazanej osoby będą automatycznie przenoszone do wskazanego folderu, dzięki czemu skrzynka odbiorcza zostanie odciążona.

## Jeden komputer — wiele kont pocztowych

**Problem:** Chcesz wiedzieć, jak zniszczyć udany związek? Korzystaj z programu Outlook Express na spółkę ze swoją drugą połową. Oczywiście każde z Was może założyć własnego użytkownika, ale to nic nie pomoże. Które konto ma być kontem głównym? Jak uniknąć omyłkowego pobrania wiadomości partnera, gdyż on (lub ona) ustawił automatyczne pobieranie wiadomości przy uruchamianiu programu? **Rozwiązanie:** Jeśli jeszcze tego nie zrobiłeś, załóż osobne konto, aby Wasze wspólne wiadomości nie tłoczyły się w jednej skrzynce odbiorczej. Wybierz z menu  $Plik \rightarrow Tożsamości \rightarrow Dodaj nową tożsamość. Wpisz nazwę użytkownika, a program zapyta, czy chcesz przełączyć się na nową tożsamość (chcesz, więc kliknij przycisk$ *Tak*) i jeśli jesteś podłączony do sieci, zostaniesz poproszony o potwierdzenie, czy nadal chcesz być podłączony (pewnie, a dlaczego nie?). Następnie musisz odpowiedzieć na kilka osobistych pytań zadawanych przez*Kreator połączenia*, na przykład określić, czy konto jest tworzone od nowa czy już istnieje, podać nazwy serwerów pocztowych, nazwę użytkownika i hasło oraz zdecydować, czy chcesz importować listę kontaktów.

Zakończyłeś tworzyć nową tożsamość. Co teraz? Wybierz z menu *Plik→Tożsamości* i tym razem wybierz opcję *Zarządzaj tożsamościami*. Zaznacz pole wyboru *Użyj tej tożsamości podczas uruchamiania programu*, rozwiń znajdującą się poniżej listę (powinna zawierać co najmniej dwie tożsamości — Twoją i Twojego partnera) i wybierz swoją nową tożsamość. Kliknij przycisk *Zamknij*.

Czekaj, jeszcze nie skończyłeś. Jeśli chcesz mieć pewność, że Twój partner omyłkowo nie pobierze Twoich wiadomości (lub odwrotnie) podczas uruchamiania programu, przejdź do menu *Narzędzia* $\rightarrow$ *Opcje* i na zakładce *Ogólne* usuń zaznaczenie pola wyboru *Wyslij i odbierz wiadomości przy uruchamianiu*. No i zastanów się, czy to nie prostsze niż odwiedziny w poradni?

## Jedno konto pocztowe na wielu komputerach

**Problem:** Korzystasz z komputera w pracy i w domu i chcesz odczytywać wiadomości e-mail na obu tych komputerach. Problem polega na tym, że jeśli pobierzesz wiadomości z komputera domowego, to nie możesz już odczytywać ich z komputera w pracy, więc musisz sam do siebie przesyłać ważne wiadomości. Czy nie istnieje lepszy sposób rozwiązania problemu?

**Rozwiązanie:** Załóżmy, że na obu komputerach, na których chcesz odbierać wiadomości, są już utworzone konta. Jedno z nich jest prawdopodobnie ważniejsze niż to drugie — prawdopodobnie jest to konto w komputerze służbowym. Będziemy go nazywać komputerem głównym, a domowy komputer lub laptop będziemy nazywać komputerem drugorzędnym.

Uruchom program Outlook Express na komputerze drugorzędnym, wybierz z menu *Narzędzia→Konta* i przejdź na zakładkę *Poczta*. Wybierz konto pocztowe, z którego wiadomości chcesz odbierać w domu i w pracy i kliknij przycisk *Właściwości*. Przejdź na zakładkę *Zaawansowane* i zaznacz pole wyboru *Pozostaw kopię wiadomości na serwerze*. Kliknij przycisk *OK*.

Teraz będziesz mógł pobierać te same wiadomości na obu komputerach (pamiętaj, aby tej procedury nie wykonać na komputerze głównym, gdyż w przeciwnym razie będziesz miał niekończącą się listę powtarzających się wiadomości na obu komputerach).

Ale jeszcze nie skończyliśmy. Prawdopodobnie chcesz również zachować kopie wiadomości wysłanych z drugorzędnego komputera. W tym celu wykonaj kroki opisane wcześniej w tym rozdziale w punkcie "Kopie wysyłanych wiadomości".

#### Druga tożsamość może również być Tobą!

Oto kolejna wskazówka, jak zachować porządek w skrzynce odbiorczej — utwórz nową tożsamość dla samego siebie i zachowaj stare wiadomości wraz ze starą tożsamością. Wybierz z menu *Plik*→*Tożsamości→Dodaj nową tożsamość*, nadając jej nową nazwę (jak na przykład *Nowa poczta Steva*), ponieważ nie możesz dwukrotnie utworzyć tej samej tożsamości. Następnie wykonaj kroki opisane w punkcie "Jeden komputer — wiele kont pocztowych", aby ustawić nową tożsamość jako domyślną. Gdy chcesz przegłądać stare wiadomości, wystarczy że przełączysz tożsamość. Jest to dziwaczne rozwiązanie, ale przynajmniej dobrze działa.

#### Proste tworzenie kopii bezpieczeństwa

Ręczne tworzenie kopii bezpieczeństwa danych programu Outlook Express może być trochę męczące. Ale mam dla Ciebie dobrą wiadomość – istnieje prostszy sposób. Zła wiadomość jest taka, że ten prostszy sposób kosztuje.

Rozwiązaniem jest narzędzie tworzenia kopii bezpieczeństwa, które wykonuje za Ciebie brudną robotę: Outlook Express Backup 6.0 firmy Genie-Soft (http://snipurl.com/oebackup). Narzędzie kosztuje około 120 zł (testowa wersja działająca przez 15 dni jest dostępna pod adresem http://helion.pl/ksiazki/bciak.htm) i jest bardzo proste w użyciu – klikaj kolejne przyciski okien dialogowych kreatora, aby utworzyć kopie bezpieczeństwa wiadomości e-mail, ksiażki adresowej i katalogu Ulubione przeglądarki internetowej. Każda z tożsamości programu Outlook Express jest zapisywana osobno, duże porcje danych mogą być dzielone pomiędzy kilka dysków i istnieje możliwość utworzenia harmonogramu automatycznego wykonywania kopii bezpieczeństwa. Zaletą narzędzia jest również fakt, że działa szybko — Outlook Express Backup skopiował i sprawdził 280 MB danych w czasie krótszym niż 5 minut.

## Podpis jako sposób na oszczędność czasu

**Problem:** Trudno zliczyć, ile razy napisałem w wiadomości "Nie ma problemu, po prostu prześlij mi pocztą", a następnie musiałem wstukać swój adres korespondencyjny... po raz kolejny. Nawet po umieszczeniu tej informacji w pliku tekstowym i wstawieniu tekstu w wiadomości, korzystając z menu *Wstaw*->*Tekst z pliku*, staje się to irytujące. Czy nie ma lepszego sposobu?

**Rozwiązanie:** Narzędzie załączania automatycznych podpisów programu Outlook Express potrafi automatycznie wstawiać plik tekstowy wewnątrz wiadomości e-mail, co wymaga jedynie kilku kliknięć. Wybierz *Narzędzia → Opcje* i przejdź na zakładkę *Podpisy*. Następnie kliknij przycisk *Nowy* i w polu *Tekst* wprowadź tekst, który ma stanowić treść podpisu (możesz również pobrać tekst z pliku tekstowego ). Kliknij przycisk *Zmień nazwę* i wprowadź nazwę dla tworzonego podpisu (jak na przykład *mój adres domowy*), a następnie kliknij przycisk *OK*. Nie musi to być oczywiście adres, może to być Twój ulubiony cytat, długa perora na wybrany temat — dowolny tekst, którego nie masz ochoty przepisywać za każdym razem, gdy zechcesz go użyć.

Następnym razem, gdy zechcesz wstawić tekst do wiadomości, wybierz z menu *Wstaw→Podpis* i wybierz podpis, który chcesz wstawić (zakładając oczywiście, że masz ich więcej niż jeden). Aby program Outlook Express automatycznie wstawiał podpis, wybierz z menu *Narzędzia→Opcje→Podpisy* i zaznacz pole wyboru *Dodaj podpisy do wszystkich wychodzących wiadomości*. W programie Outlook wybierz z menu *Narzędzia→Opcje*, przejdź na zakładkę *Format poczty* i wybierz podpis z listy rozwijanej.

## Tworzenie kopii bezpieczeństwa wiadomości e-mail

**Problem:** Wiadomości e-mail i książka adresowa to najważniejsze dane w komputerze. Ale czy Microsoft pomyślał o możliwości automatycznego tworzenia kopii bezpieczeństwa skrzynki odbiorczej, folderów lub listy kontaktów? Nieeeeee! Jeśli chcesz stworzyć kopie tych danych (a zaufaj mi, na pewno chcesz), masz do wyboru dwie drogi: ręczne kopiowanie danych lub pobranie programu, który zrobi to za Ciebie.

**Rozwiązanie:** Oto sposób ręcznego kopiowania wiadomości e-mail i książki adresowej. Odszukaj miejsce, w którym program Outlook Express zapisuje na dysku twardym otrzymywane wiadomości. Najprostszym sposobem jest wybranie z menu *Narzędzia→Opcje* i przejście na zakładkę *Konserwacja*. Następnie kliknij przycisk *Folder magazynu*. W oknie dialogowym *Lokalizacja przechowywania* zobaczysz ciąg bezsensownych liter i cyfr (jak C:\WINDOWS\Application Data\Identities\ {86291360-DB6F-11D6-8F3A-444553540000}/\Microsoft\Outlook Express). Możesz mi wierzyć lub nie, ale jest to folder, w którym Outlook Express przechowuje wiadomości. Podświetl cała nazwę folderu, przeciągając wskaźnik myszy od pierwszego znaku do ostatniego, i naciśnij kombinację klawiszy *Ctrl+C*, aby skopiować nazwę. Następnie dwa razy kliknij przyciski *Anuluj*, aby zamknąć otwarte okna dialogowe bez zapisywania ewentualnie dokonanych zmian.

W kolejnym kroku wybierz z menu *Start→Uruchom*, naciśnij kombinację klawiszy *Ctrl*+V, aby wkleić nazwę folderu w polu uruchamiania i kliknij przycisk *OK*. Pojawi się okno Eksploratora Windows z otwartym wskazanym katalogiem

zawierającym kilka plików o rozszerzeniu *.dbx.* Pliki zawierają wiadomości przechowywane w skrzynce odbiorczej oraz w folderach, po jednym pliku na każdy folder.

Wystarczy że zaznaczysz pliki i skopiujesz je w bezpieczne miejsce. Jeśli jesteś podobny do mnie, będzie to wiele megabajtów danych, więc zaopatrz się w dysk twardy o największej dostępnej pojemności lub dysk CD-R lub CD-RW. Aby szybko zorientować się, ile miejsca potrzebujesz, spójrz na dolną część okna Eksploratora, gdzie znajduje się informacja o ilości plików oraz ich rozmiarze.

#### Tworzenie kopii bezpieczeństwa książki adresowej

**Problem:** To nie wszystko! Chcesz również utworzyć kopię bezpieczeństwa książki adresowej na wypadek, gdyby Twój komputer uległ uszkodzeniu. Oczywiście również w tym wypadku jesteś zdany tylko na siebie — Microsoft nie zajmuje się takimi przyziemnymi problemami.

**Rozwiązanie:** Masz do wyboru dwie możliwości: odszukać pliki Windows Address Book (WAB) ukryte na dysku twardym lub wyeksportować listę kontaktów do pliku tekstowego, który możesz później zaimportować do programu. (W systemach Windows 9x i Me pliki są przechowywane w katalogu \*Windows\Application* Data\Identities; w systemie Windows 2000 i XP, znajdują się one w katalogu \*Documents and Settings\nazwa użytkownika\Dane aplikacji\Microsoft\Address Book*). Druga opcja jest prostsza, więc na niej właśnie się teraz skupię.

W programie Outlook Express wybierz z menu *Plik→Eksportuj→Książka adresowa*. Wybierz opcję *Plik tekstowy (w formacie CSV)*, a następnie kliknij przycisk *Eksportuj*. W kolejnym oknie podaj nazwę, pod jaką ma być zapisany eksportowany plik (na przykład *kopia ksiązki adresowej*), kliknij przycisk *Przeglądaj* i wskaż katalog, w którym kopia bezpieczeństwa ma zostać zapisana (zapisz ją w tym samym miejscu, w którym zapisujesz kopie bezpieczeństwa wiadomości). Kliknij przycisk *Dalej* i wybierz pola, które mają zostać wyeksportowane (nazwisko, adres, numer telefonu). Jeśli nie jesteś pewien, które pola powinieneś wybrać, zaznacz je wszystkie. Kliknij przycisk *Zakończ*, a gdy zakończone zostanie kopiowanie pliku, kliknij przycisk *Zamknij*, aby zamknąć *Narzędzie do eksportu Książki adresowej*.

## Gdzie się podział załącznik?

**Problem:** Outlook przechowuje załączniki w najdziwniejszych miejscach! Gdy otwieram załącznik, Outlook zapisuje plik w ukrytym katalogu tymczasowym (na jednym z moich komputerów za każdym razem, gdy otwierałem plik załącznika, program Outlook zapisywał go w katalogu *C:\Documents and Settings\Steve\Local Settings\Temporary Internet Files\OLK3F*). Często zdarza mi się modyfikować załączony plik, zapisać go (nie zastanawiając się, gdzie dokładnie plik został zapisany) i zamknąć. Potem okazuje się, że jest mi potrzebny i nie mam zielonego pojęcia, gdzie go szukać.

**Rozwiązanie:** Najprostsze rozwiązanie — nie otwieraj załączników z poziomu wiadomości. Zamiast tego zapisz załącznik w wybranym folderze i otwórz go z tego folderu. Ale prawdziwe rozwiązanie będzie polegało na zmodyfikowaniu ustawień domyślnego folderu, w którym Outlook zapisuje załączniki. W tym celu musisz wkroczyć w obszar *Rejestru* systemu Windows:

#### Zarządzanie załącznikami programu Outlook

Takie programy pocztowe jak Eudora grzecznie zapisują załączniki we własnym, łatwym do odszukania folderze. Ale program Outlook sprytnie (?) przechowuje wszystkie załączniki wiadomości wewnątrz tajemniczego pliku. Jeśli korzystasz z serwera Exchange, załączniki i wszystkie wiadomości są przechowywane w skrzynce pocztowej Exchange'a na serwerze; w przeciwnym razie wszystkie wiadomości i załączniki są wymieszane razem w pliku Personal Folders (.*pst*). Program Outlook to jedyny sposób odczytania jego zawartości.

Jak to często bywa, banici przyszli z pomocą. Dostępna jest bogata oferta narzędzi firm zewnętrznych, które pozwalają zarządzać załącznikami znajdującymi się wewnątrz plików programu Outlook (*http://www. snipurl.com/addins/*). Odwiedzając witrynę, obejrzyj również resztę narzędzi Slapstick Systems Outlook & Exchange Solutions Center Sue Moshera pod adresem http://www.snipurl.com/slap.

- 1. Wybierz z menu *Start→Uruchom* i wpisz polecenie *Regedit*, a następnie kliknij przycisk *OK*, aby otworzyć *Edytor rejestru*.
- **2.** W *Edytorze rejestru* przejdź do klucza odpowiadającego używanej przez Ciebie wersji programu Outlook.

#### Office XP (Outlook 2002):

HKEY\_CURRENT\_USER\Software\Microsoft\Office\10.0\Outlook\Security

#### Office 2000:

HKEY\_CURRENT\_USER\Software\Microsoft\Office\9.0\Outlook\Security

- 3. Dwukrotnie kliknij wartość OutlookSecureTempFolder.
- **4.** W polu *Dane wartości* wpisz pełną ścieżkę do folderu, gdzie program Outlook ma przechowywać załączniki, które otwierasz. Nie zapomnij na końcu ścieżki umieścić znaku \, na przykład:

C:\Documents and Settings\Steve\My Documents\Attachments\

Dokonanie opisanych powyżej zmian ma również pomniejszy wpływ na bezpieczeństwo. Niektórzy hakerzy spodziewają się znaleźć folder załączników programu Outlook w określonym, standardowym miejscu. Możesz unieszkodliwić tego typu ataki, definiując własną, już nie tak oczywistą lokalizację.

### Tworzenie załączników

**Problem:** Gdy wybierzesz z menu *Wstaw*  $\rightarrow$  *Plik*, aby załączyć plik do wiadomości, program Outlook Express (jak również Outlook) domyślnie wskazuje folder *Moje dokumenty*. To samo się dzieje, gdy wybierzesz z menu *Plik* $\rightarrow$ *Zapisz załączniki*, aby zapisać załącznik. Ale wiele osób nadal przechowuje swoje dokumenty w folderze  $\backslash DOC$ , który stworzyli korzystając z systemu DOS 2.0, więc za każdym razem, gdy chcą załączyć plik, muszą przejść z folderu *Moje dokumenty* do folderu *C:\DOC*.

**Rozwiązanie:** Nareszcie wszedłem na drogę Microsoftu i używam folderu *Moje dokumenty* jako miejsca przechowywania moich prywatnych plików. Ale jeśli jesteś jednym z tych indywidualistów, którzy zawsze muszą korzystać z własnego folderu, rozwiązanie jest proste — po prostu zmień folder domyślny programu Outlook.

Zmiana domyślnego folderu nie jest już tak banalna. Możesz użyć sztuczki z modyfikowaniem *Rejestru*, ale istnieje lepszy sposób. Odwiedź witrynę Simpler-Webb dostępną pod adresem *http://snipurl.com/OutlookDefPath* i pobierz kopię programu OutlookDefPath, bezpłatnej nakładki na program Outlook. Ten prosty programik dodaje polecenie *OLDDefPath* w menu *Narzędzia*, które pozwala zmienić folder domyślny programu.

## Ucisz AOL

**Problem:** Możesz mówić, że jestem mrukiem, ale gdy słyszę radosne powiadomienie AOL "You've got mail", czuję, że zaraz dostanę migreny. Jeśli chcę odebrać wiadomości, mogę to zrobić bez radosnych podpowiedzi poczty AOL. Bardzo dziękuję.

**Rozwiązanie:** Na szczęście istnieje prosty sposób zmuszenia poczty, aby zamilkła. Zaloguj się do poczty AOL i na pasku narzędzi AOL wybierz *Select→Preferences* i kliknij *Toolbar & Sound*. Usuń zaznaczenie pola wyboru *Enable AOL sounds such as Welcome greeting and Instant Message chimes* znajdującego się w dolnej części okna dialogowego. Kliknij przycisk *Save* i już następnym razem, gdy będziesz odbierać pocztę możesz się cieszyć błogosławioną ciszą.

## Pozbądź się uciążliwego AOL 8 Companion

**Problem:** Zainstalowałem AOL 8 i okazało się, że sam sobie zaszkodziłem. W wersji 8 AOL Companion pojawia się na ekranie za każdym razem, gdy podłączę się do sieci i muszę go za każdym razem usuwać.

**Rozwiązanie:** Możesz w prosty sposób pozbyć się tego uciążliwego dodatku. Kliknij ikonę X (ikonę zamykania) znajdującą się w prawym górnym rogu okna narzędzia AOL Companion. W kolejnym kroku musisz potwierdzić, iż jesteś absolutnie pewien, że chcesz to zrobić. Zanim potwierdzisz, usuń zaznaczenie pola wyboru *Autolaunch AOL Companion* i zaznacz pole wyboru *Do Not Show This Message Again*. To powinno wystarczyć, aby pozbyć się małego natręta — przynajmniej do chwili, gdy klient AOL ulegnie uszkodzeniu i będziesz musiał zainstalować go ponownie.

## Zachowaj wiadomości, jeśli chcesz

**Problem:** Lubię pozostawać wiadomości w skrzynce pocztowej przez dłuższy czas. Niestety, AOL wyrzuca przeczytane wiadomości po upływie około tygodnia. (Powód? AOL chce się pozbyć zbędnych danych ze swoich serwerów).

**Rozwiązanie:** Oto sposób, który pozwoli Ci zachować potrzebne Ci wiadomości e-mail tak długo, jak zechcesz. Wybierz z menu *Settings→Preferences*, kliknij *Filing Cabinet* i zaznacz pole wyboru *Retain all mail I read In my Personal Filing Cabinet* oraz *Retain all mail I send In my Personal Filing Cabinet*. Wiadomości będą przechowywane w skrzynce pocztowej tak długo, jak zechcesz.

#### Wyłącz reklamy

Jeśli uruchomisz okno AOL Preferences, możesz również zmienić kilka innych irytujących cech poczty AOL. Nie znosisz pojawiających się reklam? W wersji 8 kliknij łącze Pop-Ups, a następnie zaznacz pola wyboru Suppress AOL member-only special offers oraz Suppress pop-ups from Web sites I visit usung AOL software. Kliknij przycisk Save, a następnie OK. W przypadku wersji 7 kliknij łącze Marketing, kliknij przycisk Pop-Up i zaznacz pole wyboru No I do not want to receive special AOL members-only pop-up offers. Dwukrotnie kliknij przycisk OK, ale nie zamykaj okna Marketing Preferences. Jest to miejsce, w którym możesz również odrzucić propozycję otrzymywania od firmy AOL i jej reklamowych partnerów ofert specjalnych w postaci wiadomości e-mail lub przez telefon (w wersji 8 kliknij Marketing Options  $\rightarrow$  Marketing Options). Jeśli korzystasz z więcej niż jednego konta AOL, dla każdego z nich będziesz musiał zmienić ustawienia.

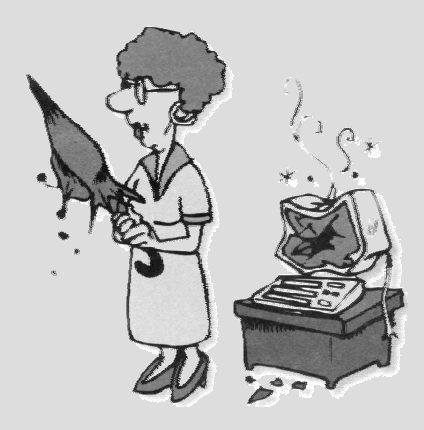

#### Czysty ekran klienta AOL

Nie znoszę tłoku na ekranie klienta AOL. Jego interfejs to mrugający bałagan nakładających się okienek i reklamówek, nie mówiąc już o przeładowanych menu i bezużytecznych listach. Do diabła z tym wszystkim. Można to zmienić, wykorzystując następujące sztuczki.

Po pierwsze, jeśli nie jesteś zagorzałym fanem komunikatora internetowego Instant Messenger, zrezygnuj z listy znajomych, która zajmuje prawą stronę ekranu. Wybierz Settings-> Preferences, kliknij Privacy, przejdź na zakładkę General Buddy i usuń zaznaczenie pola wyboru Show me my Buddy List at sign on, a następnie kliknij przycisk Save.

W kolejnym kroku zmniejsz rozmiar paska narzędzi ciągnącego się u góry ekranu. W tym celu przejdź do okna Toolbar & Sound Preferences (jak tam dojść, dowiesz się w punkcie "Ucisz AOL"). W sekcji Toolbar Preferences odszukaj Display the following in my Toolbar, kliknij Text only i zapisz nowe ustawienia.

Ostatnim krokiem jest zminimalizowanie okna Welcome Window, aby nie zasłaniało ekranu podczas logowania. Zwiń okno, klikając ikonę minimalizacji znajdujący się w prawym górnym rogu okna, wybierz Window→Remember Window Size and Position, a następnie zamknij klienta AOL. Przy kolejnym uruchomieniu klienta i logowaniu się do poczty ekran będzie uporządkowany i przejrzysty.

## Ukryta bezpłatna obsługa techniczna AOL

**Problem:** AOL jest jednym z ostatnich bastionów bezpłatnej obsługi technicznej działającej przez 24 godziny na dobę, 7 dni w tygodniu, ale za wszelką cenę usiłującą się zachować to w tajemnicy. Jej pracownicy starają się zredukować swoje koszty, zmuszając użytkowników do korzystania z obsługi technicznej dostępnej poprzez sieć WWW, jak czat lub poczta elektroniczna.

**Rozwiązanie:** No trudno. Obsługa przez pocztę elektroniczna działa powoli, a przez czat trudno się dogadać. Nie kłopocz się wyszukiwaniem pomocy na witrynie AOL, wpisując hasło Help lub klikając łącze *Get Live Help* w oknie *AOL Help* (prowadzi ono do sesji czata).

Jeśli wpiszesz słowa kluczowe Call AOL, pojawi się lista bezpłatnych numerów, pod które możesz zadzwonić.

## Porzuć klienta poczty AOL

**Problem:** Mam powyżej uszu bezsensownego klienta poczty AOL. Czy jest jakaś alternatywa?

**Rozwiązanie**: Na początek używaj własnego programu firmy AOL o nazwie AOL Communicator (słowo kluczowe AOL Communicator). Ta aplikacja jest zadziwiająco — że się tak wyrażę — odporna. Zawiera klienta poczty elektronicznej, komunikator internetowy, narzędzia antyspamowe (łącznie z niezwykle wyrafinowanym filtrowaniem) oraz funkcje zarządzania wiadomościami. A co najlepsze, nie musisz wczytywać całego klienta AOL, aby z niego skorzystać (więcej informacji znajdziesz pod adresem *http://www.pcworld.com/news/article/0,aid,111887,00.asp*).

Naprawdę serdecznie nienawidzisz klienta AOL? Korzystaj z wbudowanego klienta obsługi poczty elektronicznej programu Netscape 7.0, który potrafi odbierać wiadomości z serwerów AOL i Netscape. Wystarczy że pobierzesz i zainstalujesz Netscape, a następnie, aby skonfigurować pocztę, wybierz *Window*  $\rightarrow$  *Mail & Newsgroups*. W oknie *New Account Setup* kliknij *AOL Account* i w kolejno pojawiających się oknach podaj swoje nazwisko, nazwę konta i hasło. To już wszystko, teraz Netscape będzie odbierać wiadomości z konta AOL. Kolejna zaletą jest fakt, że Netscape może obsługiwać kilka kont pocztowych, a także fakt, że może odbierać wiadomości z serwera AOL, korzystając z łącza innego niż AOL.

## Zachowaj ostrość widzenia

**Problem:** Hmmm — wszystkie rysunki, które oglądam w poczcie AOL, są nieco rozmyte. Czy powinienem się skontaktować z moim okulistą czy to wina klienta AOL?

**Rozwiązanie:** Odłóż telefon. Rozmazane obrazki to produkt uboczny mocnej kompresji grafiki, co pozwala na szybkie jej ładowanie przez wolne łącze telefoniczne. Po dekompresji w kliencie AOL niektóre szczegóły są tracone.

Jeśli łączysz się przez łącze telefoniczne, możesz traktować to rozwiązanie jako korzystne dla Ciebie. Ale jeśli korzystasz ze stałego łącza, to wymuszana przez AOL kompresja grafiki nie jest Ci wcale potrzebna. Wybierz *Settings→Preferences* i kliknij *Internet Properties (WWW)*. W oknie dialogowym, które się pojawi, przejdź na zakładkę *Web Graphics* i wybierz opcję *Never Compress Graphics*. Kliknij *OK*.

#### EUDORA

## Zarządzanie alfabetycznymi skrzynkami pocztowymi Eudory

**Problem:** Przesiadłem się z programu Outlook na program Eudora i muszę wiedzieć, czy foldery to skrzynki pocztowe, czy może skrzynki pocztowe to foldery?

**Rozwiązanie:** Projektanci programu Eudora zadali sobie wiele trudu, aby skrzynki pocztowe i foldery były irytujące i niejasne. Skrzynki pocztowe, które są oznaczone malutkimi ikonami skrzynki pocztowej, przechowują wiadomości. Tymczasem foldery są przeznaczone nie do przechowywania poszczególnych wiadomości, ale całych skrzynek pocztowych. Wiem, że to brzmi dziwacznie. Jeden cwaniaczek wymyślił, że skrzynki pocztowe w programie Eudora powinny być uporzadkowane alfabetycznie, co oczywiście nie jest problemem z wyjatkiem faktu, że w przeciwieństwie do programu Outlook nie możesz ich przeciągnąć i ustawić w wybranej przez siebie kolejności. Jeśli chcesz zmienić kolejność skrzynek pocztowych, na przykład umieścić skrzynke Naprawde Bardzo Bardzo Ważne Wiadomości na początku, musisz zmienić nazwy w taki sposób, aby uzyskać pożądaną kolejność. Na przykład, osobiście często korzystam ze skrzynki PC World, więc zmieniłem jej nazwę na 1 PC World. Ta sama sztuczka została wykorzystana dla skrzynki 1 VIP, w której przechowuję wiadomości od mojej żony i innych członków rodziny. Mniej ważne skrzynki sa przenoszone na dół listy przez oznaczenie literą z, jak na przykład z irytujący redaktorzy.

A przy okazji: możesz przenieść wiadomość z jednej skrzynki pocztowej do drugiej, podświetlając lub otwierając wiadomość, klikając prawym przyciskiem myszy wiadomość i wybierając *Transfer*, po czym wskazać nową skrzynkę pocztową. (Interesująca alternatywa: skopiuj wiadomość, trzymając podczas przenoszenia wiadomości wciśnięty klawisz *Shift*).

## Odchudzanie nagłówków Eudory

**Problem:** Informacje zapisane w nagłówku wiadomości nie powinny przekraczać objętości samej wiadomości. Eudora jest znana z możliwości dopasowywania ustawień i założę się, że istnieje możliwość zmodyfikowania nagłówków, ale nie mogłem znaleźć nic na ten temat w plikach pomocy.

**Rozwiązanie:** Rzeczywiście, możesz zmniejszyć rozmiar nagłówka do minimum i nadal będzie on zawierał niezbędne informacje, jak zawartość pól *From, To, Date, CC, Subject* i *Reply to.* Najpierw zamknij program Eudora (to jest warunek konieczny). Następnie odszukaj plik *eudora.ini*, który zawiera wszystkie ustawienia programu Eudora. Możesz użyć wyszukiwania systemu Windows lub

#### Skróty klawiaturowe do zarządzania wiadomościami

Jesteś zajęty pisaniem wiadomości, a musisz jeszcze dołączyć plik i uruchomić sprawdzanie pisowni? Nic bardziej nie potrafi oderwać od pracy niż konieczność sięgnięcia po mysz.

Wiem, co to znaczy. Eudora jest wyposażona w najdziwniejsze skróty klawiaturowe od początków historii edytorów tekstu, dokładnie od edytora WordStar. Oto skróty, których sam używam:

- ◆ Ctrl+N tworzy nową wiadomość.
- Ctrl+H dołącza dokument, a Ctrl+6 pozwala przejść do obszaru powiadomień.
- Jeśli odczytujesz nową wiadomość i chcesz dodać nadawcę do swojej książki adresowej, naciśnij kombinację Ctr/+K. Aby szybko otworzyć książkę adresową użyj skrótu Ctr/+L.
- Chcesz od razu wysłać wiadomość (lub umieścić ją w kolejce, jeśli pracujesz zdalnie)? Użyj skrótu Shift+Ctrl+E.
- Klawisze strzałek pozwalają na nawigację pomiędzy listami książki adresowej, co działa znacznie szybciej niż klikanie myszą.

#### OSTRZEŻENIE O BŁĘDACH

#### Błędy programu Eudora

lestem zagorzałym użytkownikiem programu Eudora i uwielbiam go. Ale również nienawidzę go z całego serca. Z jednej strony jest wyposażony w fantastyczne funkcje i pozwala na niemal nieograniczone dostosowywanie do potrzeb klienta poprzez zmiane ustawień pliku eudora.ini. lednak irytuje mnie fakt, że Eudora nadal ma błędy. Nachodziłem projektantów, specjalistów od PR - nawet samego autora bez skutku. Pocieszający jest fakt, że błędy są dobrze ukryte i przedstawiłem sposoby radzenia sobie z niektórymi z nich. Dobra wiadomość – wersja 6 programu Eudora, która będzie dostępna, gdy ukaże się ta książka, może zawierać mniej błędów. (Aktualną wersję znajdziesz pod adresem http://www.eudora.com).

#### Czy to nowa wiadomość czy po prostu wiadomość nieodczytana?

Outlook Express jest na tyle sprytny, że wyświetla nagłówki nowych wiadomości jako wytłuszczone. Ale w programie Eudora trudno się zorientować czy wiadomość jest nowa czy po prostu nie została jeszcze odczytana. Rozjaśnić ten problem może znajomość idiotycznych symboli statusu (kolumna *Status* to ta znajdująca się całkiem z lewej strony):

- Niebieska kulka wskazuje, że wiadomość nie została odczytana.
- Brak ikony oznacza, że wiadomość została odczytana.
- Jeśli w kolumnie znajduje się strzałka skierowana w lewo, oznacza to, że odpowiedziałeś na wiadomość.
- Strzałka skierowana w prawo wskazuje, że wiadomość została przesłana dalej.

Możesz zmienić status wiadomości, klikając prawym przyciskiem myszy na wiadomości i wybierając opcję *Change Status*. Jeśli aktywna jest funkcja *podglądu*, przeglądanie wiadomości – przez podświetlenie jej i wyświetlenie jej zawartości w panelu podglądu – zmienia status wiadomości na przeczytany. Nie chcesz, aby tak było? Wybierz z menu *Tools* – *Options* – *Viewing Mail* i usuń zaznaczenie pola wyboru *Mark messages as unread after*\_seconds. Kolejna sztuczka – wyłącz funkcję podglądu. Wybierz *Tools* – *Options* – *Viewing Mail* i usuń zaznaczenie pola wyboru *Show message preview pane*.

#### W S K A Z Ó W K A

Chcesz korzystać z panelu podglądu w programie Eudora, ale chwilowo chcesz go wyłączyć? Naciśnij klawisz F7. Aby ponownie się pojawił, ponownie naciśnij klawisz F7. samodzielnie odszukać folder o nazwie C:\Program Files\Qualcomm\Eudora lub C:\Documments and Settings\nazwa użytkownika\Dane aplikacji\Qualcomm\Eudora albo po prostu C:\Eudora. Po odszukaniu pliku, dwukrotnie kliknij go lewym przyciskiem myszy. Edytor tekstów, z którego korzystasz (domyślnie jest to Notatnik), powinien zostać otwarty. (Jeśli nie, zostaniesz poproszony o wskazanie programu, który ma zostać użyty do otwarcia pliku). W sekcji [Settings] odszukaj linię, która zaczyna się od TabooHeaders i zastąp ją następującym wpisem (lub wstaw poniższą linię, jeśli nie odnalazłeś takiej linii w pliku .ini):

```
TabooHeaders=a,b,c,dis,e,g,h,i,j,k,l,m,n,o,p,rec,ref,res,ret,q,s,u,

➡v,w,x,y,z
```

Zapisz plik i uruchom program Eudora. Pamiętaj, że jeśli chcesz zobaczyć cały nagłówek wiadomości, kliknij przycisk *Blah, Blah, Blah* programu Eudora.

#### Szybkie odszukiwanie wiadomości za pomocą filtrów

**Problem:** Czy nie byłoby prościej, gdyby Eudora pokazywała, czy przychodząca wiadomość zawiera załącznik? Jasne, ale Eudora nie działa w ten sposób, chyba że ją do tego zmusisz.

**Rozwiązanie:** Rozważ użycie filtrów. Filtry w programie Eudora są sprytnie i możesz je tworzyć w bardzo prosty sposób (jak się przekonasz, czytając kolejne wskazówki). W moim przypadku program Eudora wskazuje wiadomości zawierające załączniki, oznaczając je jaskrawym kolorem. Wybierz z menu *Tools->Filters* i kliknij przycisk *New*. W panelu znajdującym się po prawej stronie zaznacz pola wyboru *Incoming* i *Manual*. Z listy rozwijanej *Header* wybierz opcję *<Body>*. Kolejne pole powinno wskazywać opcję *contains*, a w polu znajdującym się po prawej stronie wpisz attachment converted. Przejdź do sekcji *Action*, rozwiń pierwsze menu i wybierz opcję *Make Label*, po czym kliknij w polu, które się pojawi, i wybierz kolor. Zapisz filtr, naciskając kombinację klawiszy *Ctrl+S* i przejdź do okna *Filters*. Od teraz wiadomości zawierające załączniki będą się odróżniały od innych wiadomości (patrz rysunek 1.6).

| I Incoming I                                 | Uutgoing IV Manuai                       |            |
|----------------------------------------------|------------------------------------------|------------|
| Header:                                      | «Body» ▼                                 |            |
| contains                                     | <ul> <li>attachment converted</li> </ul> |            |
| ignore<br>Header:<br>Contains                | <u> </u>                                 |            |
| -                                            |                                          | ATTACHMENT |
| Make <u>L</u> abel                           |                                          |            |
| Make Label                                   |                                          |            |
| Make <u>L</u> abel <u>N</u> one <u>N</u> one |                                          |            |
| Make Label None None None                    |                                          |            |

**Rysunek 1.6.** Użyj filtra Eudora do automatycznego zaznaczania wiadomości zawierających załączniki

## Odfiltruj wirusy

**Problem:** Ciągle pojawiają się nowe wirusy, które wykonują podróż dookoła świata i zawsze jeden z moich niezbyt bystrych znajomych prześle go do mnie. Chroni mnie mój program antywirusowy, więc to żaden problem. Gdy zaatakował Klez, często dostawałem jednego dnia dziesiątki niechcianych wiadomości, które zapychały moją skrzynkę. Czy Eudora potrafi pomóc w takim wypadku?

**Rozwiązanie:** Teraz, gdy już wiesz, jak utworzyć filtr, możesz stworzyć filtr wychwytujący wiadomości zarażone wirusem Klez — lub większością innych wirusów z jego listy. Mój program antywirusowy, darmowy AVG firmy Grisoft, z radością dopisuje informację w zainfekowanej wiadomości, informując mnie o nazwie wirusa, którego unieszkodliwił; używam tej nazwy w filtrze, aby wysyłać takie wiadomości prosto do kosza. (Jeśli program antywirusowy, którego używasz, nie podaje nazwy, zastanów się nad przejściem na AVG). Rysunek 1.7 przedstawia sposób tworzenia filtra, który działa zarówno w przypadku wirusa Klez, jak i wirusów I-Worm/Pałyth.A. Gdy pojawi się nowy wirus, wystarczy stworzyć nowy filtr. Możesz pobrać kopię AVG Anti-Virus Free Editio (do użytku domowego) spod adresu *http://helion.pl/ksiazki/pcjak.htm*.

| 🛋 🕼 🖨 «Body» SPAM: Spamnix i                                     | Incoming                   |
|------------------------------------------------------------------|----------------------------|
| «Body»attachment converted                                       | Header: RBody»             |
| () «Any Header»highest                                           | contains 💽 W32Klez.H@mm    |
| Subject (A TW) Header Steve. bass@ (2) Solution: 8773444998@airm | or 💌                       |
| Subject:A few PR ideas for                                       | Header: «Body»             |
| 🖈 🖨 Subject:joined your pibmug                                   | contains Vilworm/Palyh.A   |
|                                                                  | Action                     |
|                                                                  | 😵 Iransfer To 🔹 Trash      |
|                                                                  | Make <u>S</u> tatus 💌 Read |
|                                                                  | Skip Rest                  |
|                                                                  | None -                     |
|                                                                  |                            |

**Rysunek 1.7.** Utwórz filtr w programie Eudora, a niekończące się szeregi wiadomości zainfekowanych wirusem Klez będą przenoszone prosto do kosza

## Sprytne sortowanie

**Problem:** Wydaje się, że nie ma możliwości posortowania wiadomości w programie Eudora według jednego tylko pola, jak na przykład *Date*. Czy coś przegapiłem?

**Rozwiązanie:** Sortowanie jest jednym z silnych punktów programu Eudora. Możesz sortować, klikając nagłówek dowolnego pola, jak *Who, Date* lub *Subject.* Złożone sortowanie jest oczywiście trudniejsze: trzymając wciśnięty klawisz *Ctrl* kliknij jedną kolumnę (jak na przykład *Date*), a następnie kliknij kolejną kolumnę (jak na przykład *Date*), a następnie kliknij kolejną kolumnę (jak na przykład *Subject*), a kolumny zostaną posortowane według następującego porządku: wiadomości zostaną posortowane chronologicznie, a następnie alfabetycznie według tematu. Aby posortować wiadomości w odwrotnej kolejności, podczas wskazywania kolumn trzymaj wciśnięty klawisz *Shifi.* Maksymalnie możesz sortować wiadomości według ośmiu pól. Aby powrócić do standardowego widoku, kliknij kolumnę z numerem *1* wewnątrz ikony trójkącika.

#### Nakładki programu Eudora

Jeśli korzystasz z programu Eudora, masz dostęp do wielu ciekawych nakładek. Na przykład, jeśli wiadomość zawiera masę nawiasów lub kilka linii tekstu pisanych wielkimi literami, zaznacz tekst, kliknij prawym przyciskiem myszy, wybierz opcję *Plug-ins* i wybierz nakładkę, która w danej chwili jest Ci potrzebna.

Aby zainstalować nakładkę, zamknij program Eudora i pobierz, a następnie rozpakuj nakładkę (zwykle są to pliki .*dll*) do katalogu |*Program Files*|*Eudora*|*Plugins*. Gdy uruchomisz program, nakładka będzie gotowa do pracy.

Wszystkie nakładki, których używam (usuwanie nawiasów i zawijanie tekstu, zmienianie wielkości liter i sortowanie tekstu) znajdziesz pod adresem http://snipurl.com/eudora\_plugin.

#### POŁÓŻ KRES BAŁAGANOWI

#### Popraw wydajność dzięki nowym skrzynkom pocztowym

Łatwo się zirytować, gdy działanie programu Eudora zaczyna być ślamazarne, co się dzieje, gdy skrzynki pocztowe *In*, *Out* i *Trash* się zapełniają. Problem może wynikać z faktu, że wziąłeś sobie do serca moją radę z punktu "Zarządzanie alfabetycznymi skrzynkami pocztowymi Eudory". Spowoduje to poważne pogorszenie jakości działania programu, gdyż Eudora pochłania pamięć szybciej, niż nastolatek pobiera muzykę z serwera plików. Zmniejsz obciążenie programu, przenosząc wiadomości do innych skrzynek pocztowych, i otwórz tylko skrzynki pocztowe, które są Ci w danej chwili potrzebne. Im więcej skrzynek pocztowych jest otwartych równocześnie, tym więcej pamięci potrzebuje program do działania.

Zacznij, wybierając z menu Tools→Filters, po czym kliknij przycisk New. W panelu z prawej strony okna zaznacz pole wyboru Outgoing. Rozwiń listę Header i wybierz opcję From. Kolejne pole powinno zawierać opcję contains więc pozostaje Ci tylko wpisać swój adres e-mail w polu, które znajduje się bezpośrednio po prawej stronie. Przejdź do pierwszego pola sekcji Action i wybierz opcję Transfer To. Po prawej stronie pojawi się przycisk In, który należy kliknąć, następnie kliknąć New i wpisać Sent w polu nazwy (nie, to nie ma być folder). W kolejnym polu sekcji Action wybierz opcję Skip Rest (opcja znajduje się na samym końcu listy) i zapisz filtr, wciskając kombinację klawiszy Ctrl+S. Za każdym razem, gdy wyślesz wiadomość z podanego adresu e-mail, wiadomość zostanie przeniesiona do skrzynki pocztowej Sent.

#### Filtrowanie spamu

Problem: Spam. Czy mam mówić dalej?

**Rozwiązanie:** Możesz w nieskończoność narzekać na spam albo możesz się pozbyć większości spamu w 10 minut. Mam dwa sprytne filtry Eudora, które przenoszą każdą wiadomość, która nie jest adresowana do mnie do folderu ze spamem.

Wybierz Tools→Address Book, kliknij przycisk New i utwórz konto o nazwie Me. Wprowadź wszystkie adresy e-mail, z których otrzymujesz wiadomości, oddzielając je znakami przecinka. Teraz wybierz Tools→Filters i kliknij przycisk New. Z listy rozwijanej Header wybierz opcję <Any Recipient>, kliknij w polu znajdującym się poniżej i wybierz opcję intersects nickname, a następnie wpisz Me w polu znajdującym się po prawej stronie. W sekcji Action kliknij wewnątrz pierwszej listy rozwijanej i wybierz opcję Skip Rest. Pozostałe pola zostaw puste (nie zniechęcaj się, trud się naprawdę opłaci).

Wykonując te same kroki, utwórz drugi filtr, wybierając opcję  $\leq$ *Any Header*> z listy *Header*, zastępując opcję *contains* opcją *appears* i pozostawiając pole znajdujące się po prawej stronie tej opcji puste. W sekcji *Action*, ustaw w pierwszym polu opcję *Transfer To* i kliknij przycisk *In*, który się pojawi, a następnie wskaż skrzynkę pocztową przechowującą spam. Zapisz dokonane zmiany. Umieść dwa filtry na samym dole listy filtrów, aby były wykonywane na samym końcu.

#### Pasek narzędzi programu Eudora — beznadziejnie głupi

**Problem:** Paski narzędzi programu Eudora wyglądają świetnie, ale zdarza się, że połowa ikon na pasku zniknie i nigdzie nie można ich znaleźć.

**Rozwiązanie:** To mój ulubiony problem z programem Eudora i nie ma na niego sprawdzonego lekarstwa. Ale mam własne narzędzie *Bass Kluge* <sup>™</sup>, wirtualny łom, z którego również możesz skorzystać:

- Uporządkuj swój pasek narzędzi. Ustaw pozostałe opcje programu Eudora w menu *Tools→Options*, aby wszystko było tak, jak lubisz. A to dlatego, że teraz zachowasz kopię pliku *.ini* programu, pliku, który zawiera wszystkie bezcenne szczegóły ustawień programu.
- 2. Zamknij program Eudora i użyj Eksploratora Windows, aby przejść do folderu programu (zwykle jest to \*Program Files\Eudora* lub \*Documents and Settings\nazwa użytkownika\ Dane aplikacji\Qualcomm\Eudora*). Skopiuj plik *eudora.ini* i umieść go w bezpiecznym miejscu; swój skopiowałem na pulpit, abym się mógł łatwo do niego dostać.

#### W S K A Z Ó W K A

Czy wiesz, że Eudora zbierała dołączone obrazy w folderze \Program Files\Eudora\ Embedded? (w systemie XP zwykle jest to folder \Documents and Settings\nazwa użytkownika\Dane aplikacji\Qualcomm\ Eudora). Jeśli będziesz je stamtąd czasem usuwał, uda Ci się odzyskać nieco wolnego miejsca na dysku twardym. **3.** Gdy następnym razem uruchomisz program Eudora i stwierdzisz, że niektóre ikony paska narzędzi zniknęły, zamknij program Eudora i skopiuj zapamiętany plik *eudora.ini* do odpowiedniego folderu, zastępując plik tam się znajdujący.

## Wyraźne przyciski paska narzędzi

**Problem:** Dostosowałem zgodnie ze swoimi preferencjami pasek narzędzi programu Eudora i teraz często, gdy uruchamiam program, wiele przycisków paska narzędzi jest rozmazanych i wygląda dziwnie — prawie jak w telewizorze, w którym są zakłócenia. Nie wiem dlaczego tak się dzieje i w zasadzie nie obchodzi mnie to. Ale jestem już tym zmęczony.

**Rozwiązanie:** Jedną z cudownych przypadłości programu Eudora jest pasek narzędzi, na którym nie można polegać. Istnieje kilka sposobów, które pozwalają wymusić poprawne działanie paska narzędzi, a wszystko to może zająć najwyżej kilka minut:

- Przeskaluj przyciski. Wybierz *Tools→Options*, przewiń do listy *Category* i odszukaj opcję *Display*, a następnie kliknij ją. Usuń zaznaczenie pola wyboru *Show large buttons*. Zamknij program i otwórz go ponownie. Nie pomogło? Czytaj dalej.
- 2. Wpisz tekst <x-eudora-option:ToolbarDisplayFix=1> bezpośrednio w obszarze nowej wiadomości programu Eudora i nie zapomnij o umieszczeniu nawiasów. Nie wysyłaj wiadomości do nikogo (szczególnie do mnie). Tekst powinien być koloru niebieskiego (jeśli nie jest, naciśnij klawisz *Enter*). Naciśnij *Alt* i kliknij łącze. Pojawi się okno, w którym zostaniesz poproszony o potwierdzenie wprowadzonych zmian; kliknij przycisk *OK*, zamknij i ponownie uruchom program.
- **3.** Jeśli to nie pomogło, powtórz procedurę opisaną w punkcie 2., stosując tym razem tekst <x-eudora-option:ToolbarDisplayFix=2>.
- 4. Jeśli pasek narzędzi nadal wygląda okropnie, może się okazać, że będziesz musiał pomajstrować przy ustawieniach systemu Windows i zmniejszyć stopień przyspieszania karty graficznej, możesz również spróbować zmienić ustawienie głębi koloru. W panelu sterowania kliknij ikonę *Ekran*, a następnie przejdź na zakładkę *Ustawienia*. Kliknij przycisk Zaawansowane i przejdź na zakładkę *Wydajność* (system 98 i Me) lub Rozwiazywanie problemów (system 2000 i XP). Zmniejsz wartość

na pasku *Przyspieszanie sprzętowe* i kliknij przycisk *OK*. Sprawdź, czy to pomogło, zamykając i ponownie otwierając program Eudora. Następnym krokiem jest zmiana głębi koloru karty graficznej. Ponownie wykonaj opisane wcześniej kroki i na zakładce *Ustawienia* wybierz z listy *Jakość kolorów* opcję *Średnia (16 bitów)*, jeśli wcześniej wybrana była opcja *Najwyższa (32 bity)*, lub odwrotnie.

 Jeśli po wykonaniu tych wszystkich kroków pasek narzędzi nadal źle wygląda, oto wybierz rozwiązanie ostateczne — przesiądź się na program Outlook Express.

#### Narzędzia programu Eudora dostępne w sieci WWW

W sieci WWW możesz znaleźć całe mnóstwo fantastycznych narzędzi do programów Eudora oferowanych przez jego użytkowników:

- Najlepsze informacje na temat programu Eudora uzyskasz, zapisując się do listy dyskusyjnej Eudora for Windows, gdzie spotkasz ekspertów, którzy potrafią odpowiedzieć na wszystkie Twoje pytania. Adres to http://snipurl.com/eudora\_win.
- Cecil Williams, profesor Uniwersytetu Stanu Waszyngton i majsterkowicz zajmujący się programem Eudora, zaprojektował fantastyczną witrynę, która szczegółowo objaśnia sposoby korzystania z filtrów tego programu. Potrafi on tworzyć filtry, które, jak twierdzi, potrafią przechwycić 99 procent spamu. Jego filtry znajdziesz pod adresem http://snipurl.com/filters.
- Strona Bookmarks Daniela Jacobsona zawiera sekcję Eudora E-mail Application oferującą bogate, uaktualniane hiperłącza do wielu miejsc w Sieci związanych z tym programem; odwiedź http://snipurl.com/1f3p.

#### OCHRONA PRZED USZKODZENIEM

#### Ekstremalne działanie programu Eudora

Jeśli program Eudora często się zawiesza, usuń wszystkie wpisy z pliku *eudora.ini*, pozostawiając jedynie te, które są niezbędne do działania programu (powinny ocaleć ustawienia definiujące wysyłanie i odbieranie wiadomości). Gdy zmuszasz program do wyczyszczenia pliku *.ini*, zaczyna on od utworzenia kopii bieżącego pliku *eudora.ini* (prawdopodobnie pod nazwą *eudini.sav*), ale radzę, abyś wcześniej sam to zrobił (zobacz punkt "Pasek narzędzi programu Eudora — beznadziejnie głupi"). Następnie przytrzymaj wciśnięty klawisz *Ctrl* oraz *Shift* i wybierz z menu *Tools*→ *Options*.

#### Niezła sztuczka

Kręci Ci się w głowie od czytania o tych wszystkich problemach? Oto interesujące złudzenie optyczne, które pozwoli Ci się uspokoić: http://snipurl.com/illusion.

### HOTMAIL

## Zapamiętaj adres swojej skrzynki Hotmail

**Problem:** Sprawdzasz skrzynkę pocztową Hotmail częściej niż czas na zegarku? Jeśli robisz to, odwiedzając adres *http://www.hotmail.com*, to nie kierujesz się wprost do swojej skrzynki pocztowej — ładujesz stronę skrótów wiadomości, reklam i innych informacji MSN, które wcale Cię nie interesują. Innymi słowy uzyskujesz wszystko z wyjątkiem swoich wiadomości e-mail.

**Rozwiązanie:** Poświęć chwilę, aby zapisać ustawienia w taki sposób, abyś mógł wchodzić bezpośrednio do swojej skrzynki odbiorczej. Najpierw przejdź na stronę *http://www.hotmail.com* i wpisz swój adres e-mail oraz hasło. Zaznacz pole wyboru *Sign me in automatically* i kliknij przycisk *Sign In*.

**UWAGA**: takie ustawienie sprawi, że każda osoba mająca dostęp do Twojej przeglądarki będzie miała również dostęp do konta pocztowego Hotmail bez konieczności podawania hasła, więc nie rób tego, jeśli masz ciekawskich współpracowników lub członków rodziny.

Przejdź na zakładkę *Inbox* i zapisz stronę w *Ulubionych adresach przeglądarki*. Od tej chwili będziesz mógł korzystać z tego zapamiętanego adresu i będziesz otwierać bezpośrednio stronę swoich wiadomości bez konieczności dodatkowego klikania.

## Użyj programu Outlook Express, aby pozbyć się spamu z konta Hotmail

**Problem:** Czasem wydaje mi się, że jedynym uzasadnieniem istnienia poczty Hotmail jest możliwość rozsyłania spamu (czekaj, ale czy to nie zadanie poczty AOL?). Jeśli przez kilka dni nie odbieram wiadomości z poczty Hotmail, to jednorazowo odbieram później nawet do 150 wiadomości-śmieci, a pozbycie się ich wszystkich wymaga stanowczo zbyt wiele klikania, gdyż musisz je zaznaczać po jednej. Musi być jakiś lepszy sposób.

**Rozwiązanie:** Co powiesz na to, aby użyć programu Outlook Express do odwalania brudnej roboty polegającej na pozbywaniu się spamu?

Uruchom Outlook Express i wybierz z menu *Narzędzia→Konta*, a następnie kliknij przycisk *Dodaj* i wybierz opcję *Poczta*. Pojawi się kreator. Podaj swoje nazwisko i adres na serwerze Hotmail. (Outlook Express samodzielnie wypełni pola w okienku *Nazwy serwerów e-mail*). Następnie zostaniesz poproszony o podanie hasła. Wprowadź je i kliknij przycisk *Zakończ*, po czym kliknij przycisk *Zamknij*, aby zamknąć okno *Konta internetowe*. Outlook zapyta, czy chcesz pobrać foldery z serwera pocztowego — kliknij przycisk *Tak* i ponownie podaj hasło do konta.

Teraz Outlook Express pobierze kopie wszystkich wiadomości znajdujących się na serwerze Hotmail. Od tej chwili konto Hotmail będzie żyło wewnątrz programu Outlook Express wraz z innymi kontami pocztowymi, które skonfigurowałeś tam wcześniej.

Możesz już wykonywać całą obsługę konta Hotmail z poziomu programu Outlook Express. Jest to znacznie lepsze narzędzie do usuwania dużej ilości wiadomości jednocześnie. Na przykład kliknij folder *Inbox* na liście folderów kontra Hotmail, zaznacz wiadomość i przytrzymaj wciśnięty klawisz *Shift*, a następnie użyj klawiszy strzałek, aby zaznaczyć całą grupę wiadomości, które chcesz usunąć. Teraz możesz nacisnąć klawisz *Delete*. Zaznaczone wiadomości zostaną usunięte w programie Outlook Express, a następnym razem, gdy obejrzysz swoje konto Hotmail za pomocą przeglądarki, przekonasz się, że tam również ich nie ma.

## Ukryj spam konta Hotmail

**Problem:** No dobrze, już dobrze — w poprzednim punkcie dowiedziałeś się, jak usuwać spam po tym, jak już znalazł się w Twojej skrzynce i doprowadził Cię do szału. A naprawdę zależy Ci na tym, aby go po prostu nie otrzymywać, a filtr antyspamowy poczty Hotmail nie robi szczególnie dobrego wrażenia.

**Rozwiązanie:** Oto rozwiązanie, które w prosty sposób pozwoli Ci pozbyć się całego spamu — kliknij łącze *Show me mail from* znajdujące się nad folderem *Inbox* poczty Hotmail i zaznacz *People I know*. I co? Wszystkie śmieci zniknęły jak za dotknięciem czarodziejskiej różdżki. Niestety, te wiadomości nadal tam są, czają się w tle, ale Hotmail pokazuje jedynie wiadomości pochodzące od osób zapisanych w liście kontaktów.

Czy dostałeś wiadomość od osoby, której adres nie jest dodany do Twojej listy kontaktów? Otwórz taką wiadomość i kliknij przycisk *Save Address(es)*, a adres zostanie dodany do książki adresowej. Koniecznie zrób to w przypadku regularnych przesyłek, aby nie przepadły wraz z całą resztą spamu.

Efekt ukrywania spamu jest aktywny tylko w bieżącej sesji obsługi poczty, przy ponownym zalogowaniu się okaże się, że nadal widzisz wszystkie te śmieci, które tam są. Jest to irytujące, ale można sobie z tym poradzić. Postępuj zgodnie z instrukcjami opisanymi w punkcie "Zapamiętaj adres swojej skrzynki Hotmail", ale zanim zaznaczysz stronę, zaznacz widok skrzynki *People I know*. Gdy ponownie uruchomisz zapamiętany adres, filtr będzie aktywny i spam pozostanie ukryty.

## Hotmail jako domyślny program obsługi poczty e-mail

**Problem:** Dziewięćdziesiąt dziewięć procent programów pocztowych na świecie doprowadza użytkownika do szału, nieustannie pytając, czy chce, aby były domyślnymi programami obsługi poczty. A oto prawdziwa perełka — Hotmail irytuje użytkownika nie tylko pytając, czy chce, aby był domyślnym programem obsługi poczty, ale również uniemożliwiając ustawienie tego programu jako domyślnego programu obsługi poczty. Oznacza to, że jeśli klikniesz adres e-mail w okienku przeglądarki, prawdopodobnie uruchomiony zostanie jakiś inny program obsługi poczty, którego nie używasz.

#### LISTA ZADAŃ

#### Zarządzanie setkami wiadomości

- Bądź zorganizowany. Utwórz dodatkowe skrzynki pocztowe i użyj filtrów, aby automatycznie przenosić wiadomości do wskazanych skrzynek. Filtry pozwalają Ci przejąć kontrolę nad pocztą i dzięki temu nie zostaniesz przytłoczony setką nowych wiadomości w głównej i jedynej skrzynce pocztowej. Zamiast tego możesz w prosty sposób się zorientować, że dziesięć wiadomości pochodzi od Twojego szwagra, który znowu prosi o pieniądze.
- 2. Używaj skrzynek pocztowych do definiowania priorytetów. Utwórz trzy skrzynki pocztowe dla wiadomości o wysokim, średnim i niskim priorytecie. Na przykład sprawy, które wymagają załatwienia jeszcze tego samego dnia, umieść w skrzynce pocztowej *bardzo ważne* i pamiętaj, aby uporać się z nimi tak szybko, jak to możliwe. Jeśli zajdzie taka potrzeba, utwórz kolejną skrzynkę pocztową dla wiadomości oczekujących. Rozumiesz, o co mi chodzi?
- W programie Eudora użyj nakładki Spamnix, aby pozbyć się spamu; użytkownicy programów Outlook i Outlook Express mogą używać programu iHateSpam. (Więcej informacji na temat tych produktów znajdziesz w punkcie "Blokowanie spamu").
- 4. Zachęcaj adresatów, aby nie odpowiadali na wiadomości, jeśli nie ma takiej potrzeby. Dzięki temu zaoszczędzisz czas potrzebny na otwieranie całej masy wiadomości zawierających tylko jedno słowo odpowiedzi "Dzięki!". Aby poinformować o tym adresatów, możesz dołączyć do wiadomości następującą notkę:

Informacja do wiadomości, więc nie musisz czuć się zobowiązany, aby na nią odpowiadać – Steve.

- Zauważ, że niektórzy ludzie wysyłają kopie wiadomości do całej masy ludzi

   nie tylko do Ciebie więc nie musisz czuć się zobowiązany, aby na nie
   odpowiadać.
- 6. Jeśli korzystasz z programu Eudora, przejdź w tryb podglądu (wybierz z menu Tools→Options, kliknij Viewing Mail i zaznacz pole wyboru Show message preview pane). Dzięki temu będziesz mógł rzucić okiem na wiadomość i od razu ją usunąć, jeśli uznasz, że nie ma sensu nawet jej otwierać. Niestety, w przypadku programów Outlook i Outlook Express w grę wchodzą względy bezpieczeństwa i nie polecam korzystania z trybu podglądu w tych programach, gdyż ryzyko zainfekowania systemu wirusem jest zbyt duże. W programie Outlook wyłącz panel podglądu, przechodząc do skrzynki odbiorczej i wybierają z z menu Widok→Panel podglądu. W programie Outlook Express, również z poziomu skrzynki odbiorczej, wybierz z menu Widok→Układ i usuń zaznaczenie pola wyboru Pokaż okienko podglądu.

 Jeśli otrzymasz wiadomość e-mail, której odczytanie zajmuje większą część dnia, utwórz fikcyjny projekt i odeślij wcześniej przygotowaną odpowiedź, na przykład:

> W normalnej sytuacji odpowiedziałbym krótką wiadomością, że otrzymałem Twoją wiadomość i napisałbym coś inteligentnego lub dowcipnego. Ale obawiam się, że dzisiaj nie mogę tego zrobić.

Gdy będę czytać Twoją wiadomość, nie będę miał czasu, aby odpowiedzieć. To dlatego, że piszę książkę i planuję pracować nad nią przez kolejne pięć lat. Mam krótką pamięć i łatwo się rozpraszam, szczególnie gdy otrzymuję wiadomości e-mail.

Ważne: Nie zniechęcaj się i jeśli zechcesz do mnie wysłać służbową wiadomość, przeczytam ją i odpowiem.

Dziękuję -Steve

8. Częściej używaj szablonów! Napisana wcześniej odpowiedź pozwala szybko odpowiadać w taki sam sposób na wiele wiadomości. Na przykład wiele osób pisze z pytaniem czy "Kartka dla Ciebie" to oszustwo. Oto moja, przygotowana wcześniej, odpowiedź:

Tak, "Kartka dla Ciebie" to oszustwo. Oto jak zaczyna się wiadomość:

To najgorszy WIRUS NA ŚWIECIE!!! … PODANO W WIADOMOŚCIACH CNN, ŻE NALEŻY ROZESŁAĆ WIADOMOŚĆ DO WSZYSTKICH ZNAJOMYCH!!! Odkryto właśnie nowy wirus, który Microsoft uznał za najgroźniejszy jak dotychczas wirus!!!

Szczegóły dotyczące oszustwa, znajdziesz pod następującymi adresami: http://snipurl.com/card\_box http://www.vmyths.com

A przy okazji, jedyną niebezpieczną rzeczą, jaką wypuścił Microsoft, jest Windows Me, ale to zupełnie inna bajka.

9. Wszystkie programy obsługi poczty pozwalają użytkownikowi tworzyć szablony, ale Eudora posiada jedno z najlepszych dostępnych w tym zakresie narzędzi. Na przykład możesz użyć dowolnej odpowiedzi i jednym kliknięciem zamienić wiadomość w szablon — wpisz tekst w nowej wiadomości, wybierz z menu *File*→ *Save as Stationery* i zapisz wiadomość. Aby wysłać ten tekst, wybierz wiadomość, na którą odpowiadasz, wybierz z menu *Message*→ *Reply With* i wybierz odpowiedni szablon.

#### LISTA ZADAŃ

#### Zarządzanie setkami wiadomości — ciąg dalszy

W programie Outlook Express 6 wybierz z menu Narzędzia –> Opcje, przejdź na zakładkę Podpisy i kliknij przycisk Nowy. Wprowadź tekst w polu Tekst, a następnie kliknij przycisk Zmień nazwę i wprowadź nową nazwę dla utworzonego podpisu. Kliknij przycisk OK, a gdy jesteś gotowy, aby wpisać tekst w wiadomości, kliknij po prostu Wstaw podpis. Jeśli utworzyłeś tylko jeden podpis, pojawi się on automatycznie. Jeśli utworzyłeś więcej podpisów, wybierz odpowiedni podpis z podmenu Podpisy.

Jeśli używasz programu Outlook 2002, wybierz z menu Narzędzia -> Opcje, przejdź na zakładkę Format poczty i zaznacz pole wyboru Użyj programu

Microsoft Office Word 2002 do edytowania wiadomości e-mail, a następnie kliknij przycisk OK. Wpisz swój tekst automatycznej odpowiedzi wewnątrz nowej wiadomości, zaznacz go i wybierz z menu Wstaw  $\rightarrow$  Autotekst  $\rightarrow$  Nowy. Wprowadź nazwę pozycji i kliknij przycisk OK. Gdy jesteś gotowy, aby korzystać z szablonu, wybierz z menu Wstaw  $\rightarrow$  Autotekst  $\rightarrow$  Autotekst i wybierz z listy utworzony przez siebie szablon.

10. Pamiętaj moją złotą zasadę dotyczącą wiadomości e-mail: nie ma takiego prawa, które zmuszałoby Cię do odpowiadania na wszystkie wiadomości, które otrzymujesz.

**Rozwiązanie:** Spokojnie, możesz wymusić, aby program Hotmail był domyślnym programem obsługi poczty — po prostu nie możesz zrobić tego z poziomu samego Hotmail. Przejdź do ustawień *Opcje internetowe* przeglądarki (opcja dostępna w menu *Narzędzia*) i przejdź na zakładkę *Programy*. Z listy rozwijanej *Poczta e-mail* wybierz opcję *Hotmail* i kliknij przycisk *OK*. Od tej chwili, gdy klikniesz adres e-mail w przeglądarce, pojawi się poczta Hotmail z zaadresowaną nową wiadomością. Może być?

## Zaimportuj książkę adresową poprzez Outlook Express

**Problem:** Bądźmy realistami — Hotmail działa o wiele lepiej jako zapasowa poczta elektroniczna, ale jeśli masz również inne konto, masz również inną książkę adresową, z której możesz chcieć skorzystać w poczcie Hotmail. Rozejrzyj się w poczcie Hotmail, a przekonasz się, że nie ma sposobu, aby ją zaimportować.

**Rozwiązanie:** Nie musisz niczego wprowadzać po raz drugi. Nie musisz również nikomu płacić, aby rzucił klątwę na firmę Microsoft. Stosując logikę rodem z Redmond, firma ukryła funkcję importowania książki adresowej do poczty Hotmail w programie Outlook Express, gdzie nazywa się ona *Synchronizuj wszystkie* i słowem nie wspomina o poczcie Hotmail. Sprytni goście!

Dobra wiadomość: jeśli Outlook Express jest głównym programem obsługi poczty elektronicznej, funkcja *Synchronizuj wszystkie* umożliwia przeniesienie w prosty sposób listy kontaktów do poczty Hotmail. Ale nawet jeśli jesteś wielbicielem programów Netscape lub Eudora, możesz użyć programu Outlook Express jako pośrednika. Zacznij od kroków opisanych w punkcie "Użyj programu Outlook Express, aby pozbyć się spamu z konta Hotmail", aby skonfigurować konto Hotmail w programie Outlook Express.

W programie Outlook Express kliknij przycisk Adresy i w oknie Książka adresowa, wybierz Narzędzia→Synchronizuj wszystkie. Nie tylko książka adresowa programu Outlook Express zostanie wyeksportowana do konta poczty Hotmail, ale również wszystkie kontakty wpisane w poczcie Hotmail znajdą się w książce adresowej programu Outlook Express. Dzięki temu wszyscy Twoi znajomi będą dostępni w obu aplikacjach. Sprytne, prawda? Jeśli korzystasz z innego programu obsługi poczty niż Outlook Express, musisz zacząć od zaimportowania listy kontaktów do programu Outlook Express. W programie Outlook Express wybierz z menu *Plik→Importuj→Inna książka adresowa*, aby wyświetlić listę formatów czytelnych dla programu Outlook Express. Ustalenie, który format jest odpowiedni w Twoim przypadku, może zająć chwilę — na przykład, mimo że filtr Eudora Pro programu Outlook Express podaje, że jest przeznaczony dla wersji 3.0, działa poprawnie w wersji Eudora 5.2. Nie używaj starych filtrów Netscape, jeśli używasz Netscape Mail 6 lub 7 — lepiej użyj opcji *Narzędzia→Eksportuj*, aby zapisać kopię książki adresowej w formacie LDIF (zgodnym z formatem programu Outlook Express).

Jeśli wszystko inne zawiedzie — powiedzmy, korzystasz z programu obsługi poczty, którego Outlook Express nie rozpoznaje — sprawdź, czy możesz wyeksportować książkę adresową w formacie pliku CSV (z ang. *Comma Separated Value*). Jest to format podstawowy, który powinien być zgodny z każdym programem pocztowym.

To już prawie koniec. Po zaimportowaniu listy kontaktów do programu Outlook Express, nieważne którym sposobem udało Ci się tego dokonać, możesz użyć funkcji *Synchronizuj wszystkie*, aby przenieść dane do poczty Hotmail. Misja wypełniona.